# UNIVERSIDAD TÉCNICA DEL NORTE

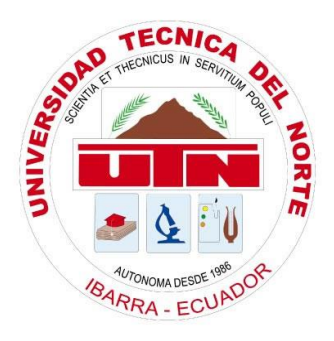

## FACULTAD DE INGENIERÍA EN CIENCIAS APLICADAS CARRERA DE INGENIERÍA EN SISTEMAS COMPUTACIONALES

## TRABAJO DE GRADO PREVIO A LA OBTENCIÓN DEL TÍTULO DE INGENIERO EN SISTEMAS COMPUTACIONALES

## MANUAL TÉCNICO

TEMA:

## DESARROLLO DE UNA APLICACIÓN PARA LA ENSEÑANZA DEL IDIOMA KICHWA UTILIZANDO CONCEPTOS WEB 2.0 Y HERRAMIENTAS LIBRES

## AUTOR: CHIZA MORÁN WILSON FABIÁN

## DIRECTOR: ING. PABLO ANDRÉS LANDETA LÓPEZ

### Ibarra – Ecuador 2015

## **INDICE DE CONTENIDOS**

| 1. IN | VTRODUCCIÓN                              | 3  |
|-------|------------------------------------------|----|
| 2. IN | STRUCCIONES                              | 3  |
| 3. IN | ISTALACIÓN ENTORNO DE DESARROLLO         | 3  |
| 3.1.  | INSTALACIÓN WAMP SERVER                  | 3  |
| 3.2.  | INSATALACION DE LA BASE DE DATOS MARIADB | 6  |
| 3.3.  | INSTALACION DE YII FRAMEWORK             | 13 |
| 3.4.  | INTEGRACIÓN NETBEANS IDE Y YII FRAMEWORK | 21 |
| 3.5.  | CREACIÓN DE LA BASE DE DATOS             | 23 |
| 3.6.  | CREAR NUEVO PROYECTO CON EL IDE NETBEANS | 26 |
| 3.7.  | SCRIPT BASE DE DATOS.                    | 32 |

#### 1. NTRODUCCIÓN

El documento fue creado con información clara y concisa sobre el manejo del Sistema de Información Geográfica (SIG) implementado en el Herbario de la Universidad Técnica del Norte (UTN).

El siguiente manual lo guiara paso a paso sobre el manejo y funciones que tiene el SIG.

### 2. INSTRUCCIONES

Crear y dar permisos a usuario de base de datos relacional y espacial.

Crear las tablas con el usuario creado.

La infraestructura de Oracle BI está instalado en Oracle Linux

### 3. INSTALACIÓN ENTORNO DE DESARROLLO

### 3.1. INSTALACIÓN WAMP SERVER

Hacer doble click en el instalador.

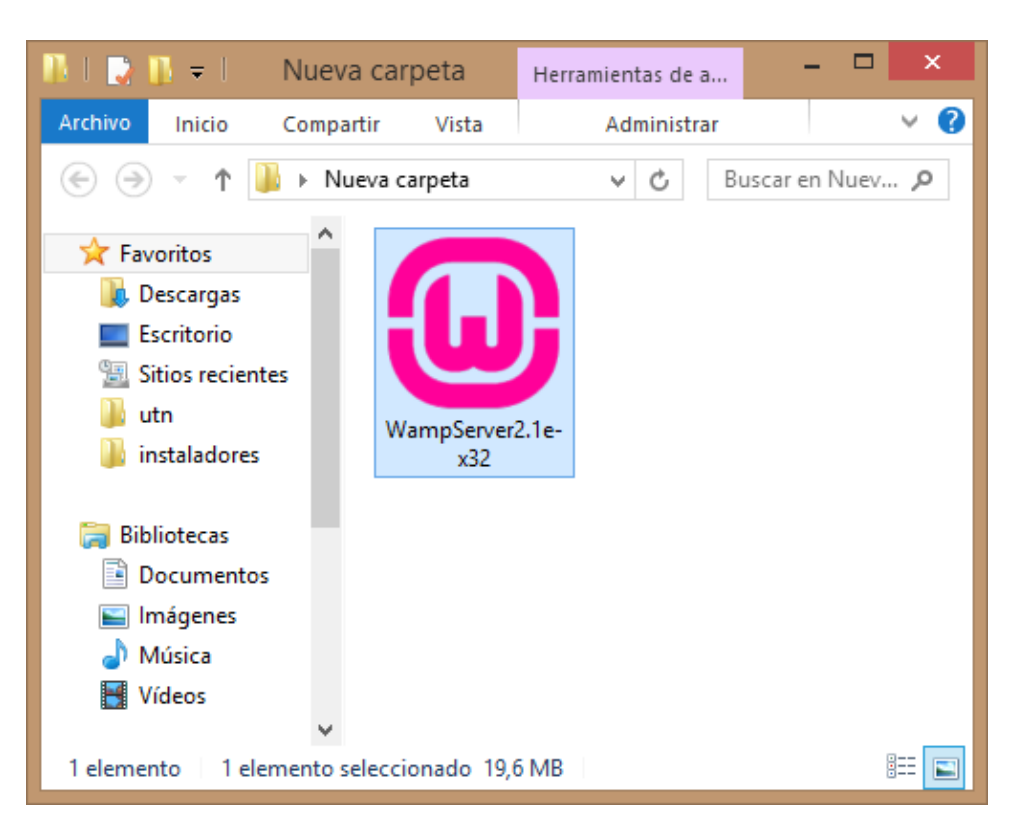

Figura 1. Instalador WAMPSERVER

Seleccionar Next.

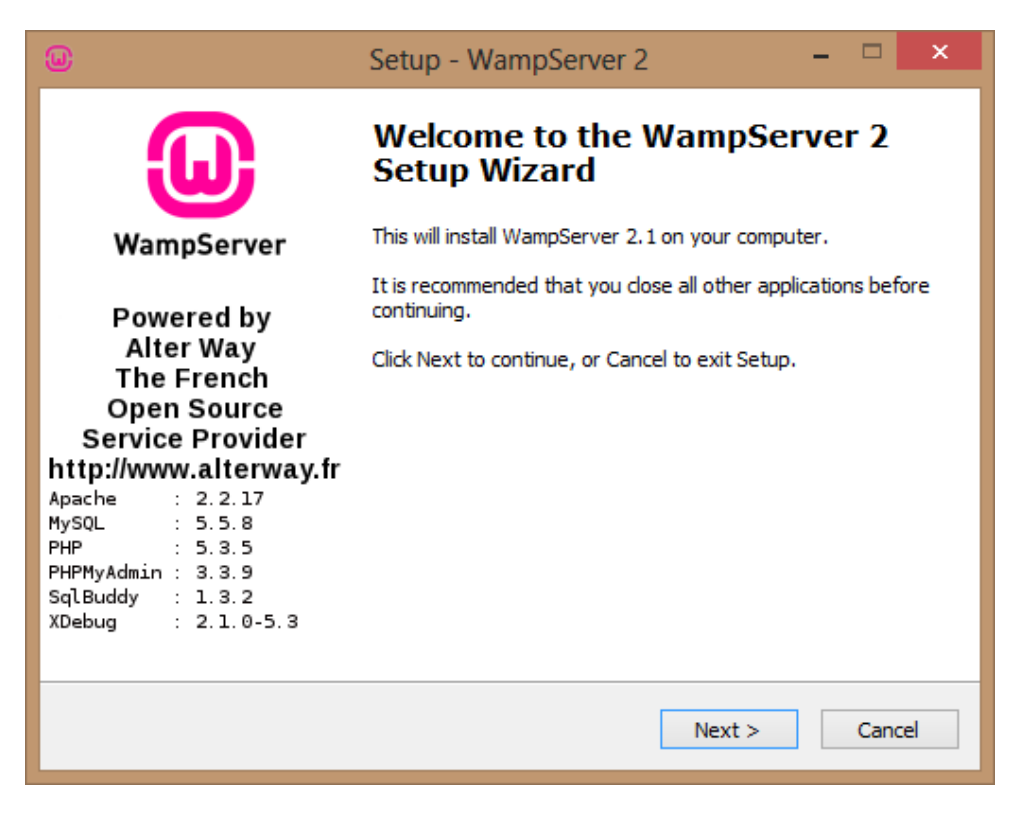

Figura 2. Paso 1 de instalación

Aceptar los términos y click en siguiente.

| W                                 | Setup - WampServer 2                                                                                   |      | ×   |
|-----------------------------------|----------------------------------------------------------------------------------------------------|------|-----|
| License Agreem<br>Please read the | ent<br>e following important information before continuing.                                            |      |     |
| Please read the<br>agreement bef  | e following License Agreement. You must accept the terms of t<br>ore continuing with the installation. | this |     |
| ** WampServe                      | <br>2r                                                                                                 | ^    |     |
| by<br>Creator<br>Maintainer / Up  | : Romain Bourdon<br>ograde/Roadmap : Herve Leclerc - herve.leclerc@alterway.                           | .fr  |     |
|                                   | GNU GENERAL PUBLIC LICENSE<br>Version 2, June 1991                                                     |      |     |
| Copyright (C)                     | 1989, 1991 Free Software Foundation, Inc.                                                              | ~    |     |
| I accept the                      | agreement                                                                                              |      |     |
| ◯ I <u>d</u> o not acc            | ept the agreement                                                                                      |      |     |
|                                   | < <u>B</u> ack <u>N</u> ext >                                                                          | Can  | cel |

Figura 3. Paso 2 de instalación

Seleccionar carpeta de instalación del servidor.

| Setup - WampServer 2                                                          |           | ×   |
|-------------------------------------------------------------------------------|-----------|-----|
| Select Destination Location<br>Where should WampServer 2 be installed?        |           |     |
| Setup will install WampServer 2 into the following folder.                    |           |     |
| To continue, click Next. If you would like to select a different folder, clic | k Browse. |     |
| c: wamp                                                                       | Browse    |     |
|                                                                               |           |     |
|                                                                               |           |     |
| At least 178,9 MB of free disk space is required.                             |           |     |
| < <u>B</u> ack <u>N</u> ext >                                                 | Can       | cel |

Figura 4. Selección carpeta de instalación

Crear íconos de inicio rápido

| Setup - WampServer 2 - 🗆 🗙                                                                                                    |
|----------------------------------------------------------------------------------------------------|
| Select Additional Tasks<br>Which additional tasks should be performed?                                                                                                    |
| Select the additional tasks you would like Setup to perform while installing WampServer 2, then click Next.<br>Additional icons:<br>Create a Quick Launch icon<br>Create a Desktop icon |
| < <u>B</u> ack <u>N</u> ext > Cancel                                                                                                    |

Figura 5. Selección de íconos

Click en Install para instalar el servidor

| Setup - WampServer 2                                                                                    | – 🗆 🗙                                                                                                    |  |  |  |  |  |  |
|----------------------------------------------------------------------------------------------------|----------------------------------------------------------------------------------------------------|--|--|--|--|--|--|
| <b>Ready to Install</b><br>Setup is now ready to begin installing WampServer 2 on your computer.        |                                                                                                    |  |  |  |  |  |  |
| Click Install to continue with the installation, or click Back if you want to r<br>change any settings. | Click Install to continue with the installation, or click Back if you want to review or<br>change any settings. |  |  |  |  |  |  |
| Destination location:<br>c:\wamp                                                                        | ^                                                                                                    |  |  |  |  |  |  |
| Additional tasks:<br>Additional icons:<br>Create a Quick Launch icon<br>Create a Desktop icon           |                                                                                                    |  |  |  |  |  |  |
|                                                                                                    | ~                                                                                                    |  |  |  |  |  |  |
| <                                                                                                    | >                                                                                                    |  |  |  |  |  |  |
| < <u>B</u> ack <u>I</u> nstall                                                                          | Cancel                                                                                                    |  |  |  |  |  |  |

Figura 6. Instalación del servidor

#### 3.2. INSATALACION DE LA BASE DE DATOS MARIADB

Descargar el instalador de la página https://downloads.maiadb.org/mariadb/10.0.17/

| A https://downloads.mariadb.org/mariadb/10.0.17/                |                                                                             |                       |                | icar        |                               | ☆ ₫ |            | + 1                                 |             | 0       | z        | 9 | * - | ≡ |
|-----------------------------------------------------------------|-----------------------------------------------------------------------------|-----------------------|----------------|-------------|-------------------------------|-----|------------|-------------------------------------|-------------|---------|----------|---|-----|---|
| MariaDB About - Downloads Blog                                  |                                                                             |                       |                | <b>f</b> 🞗  |                               |     |            |                                     |             |         |          |   |     | ^ |
| <ul> <li>Blog</li> <li>Service Providers</li> </ul>             | File Name                                                                   | Package<br>Type       | OS / CPU       | Size        | Meta                          |     | Want       | to learn mo                         | ore about i | MariaDE | 3? Check |   |     |   |
| SUPPORT MARIADB     Donate to the MariaDB Foundation            | mariadb-10.0.17.tar.gz                                                      | source<br>tar.gz file | Source         | 56.0<br>MB  | MD5 Signature                 |     | outou      | r wintepap                          | -c10.       |         |          |   |     |   |
| Merchandise                                                     | mariadb-10.0.17-winx64.msi                                                  | MSI<br>Package        | Windows x86_64 | 87.3<br>MB  | MD5 Signature<br>Instructions |     | Oper       | ating Sys                           | tem         |         |          |   |     |   |
| MariaDB Knowledge Base<br>Reporting Problems                    | mariadb-10.0.17-winx64.zip                                                  | ZIP file              | Windows x86_64 | 247.4<br>MB | MD5 Signature<br>Instructions |     | DE<br>Ge   | B Package<br>neric Linu             | x           |         |          |   |     |   |
| Changelogs                                                      | mariadb-10.0.17-win32.msi                                                   | MSI<br>Package        | Windows x86    | 84.7<br>MB  | MD5 Signature<br>Instructions |     | RF         | M Packag<br>urce Code               | e           |         |          |   |     |   |
| RESOURCES<br>Repository Configuration Tool                      | mariadb-10.0.17-win32.zip                                                   | ZIP file              | Windows x86    | 246.9<br>MB | MD5 Signature<br>Instructions |     |            | ndows                               |             |         |          |   |     |   |
| Explain Analyzer<br>Feedback Plugin<br>MariaDB Badges           | mariadb-10.0.17-linux-<br>glibc_214-x86_64.tar.gz<br>(requires GLIBC_2.14+) | gzipped tar<br>file   | Linux x86_64   | 404.8<br>MB | MD5 Signature<br>Instructions |     | Pack       | nge Type                            |             |         |          |   |     |   |
| MariaDB Logos                                                   | mariadb-10.0.17-linux-<br>x86_64.tar.gz                                     | gzipped tar<br>file   | Linux x86_64   | 308.8<br>MB | MD5 Signature<br>Instructions |     | <b>501</b> | arce zip fil<br>arce tar.gz         | e<br>file   |         |          |   |     |   |
| Community Ethics<br>Conference Attendance                       | mariadb-10.0.17-linux-<br>glibc_214-i686.tar.gz<br>(requires GLIBC_2.14+)   | gzipped tar<br>file   | Linux x86      | 371.0<br>MB | MD5 Signature                 |     |            | pped tar fi<br>SI Package<br>P file | le          |         |          |   |     |   |
| Developer Meetings<br>Community Ambassadors<br>Community Events | mariadb-10.0.17-linux-<br>i686.tar.gz                                       | gzipped tar<br>file   | Linux x86      | 299.8<br>MB | MD5 Signature Instructions    |     |            | M Packag<br>B Package               | e           |         |          |   |     |   |
| ,                                                               | Red Hat. Fedora. and                                                        | RPM                   | RedHat/CentOS  |             | Signature Instructio          | ins | □ iau      | a source is                         | ir.         |         |          |   |     |   |

Figura 7. Instaladores BDD MariaDB

Guardar el instalador y ejecutarlo

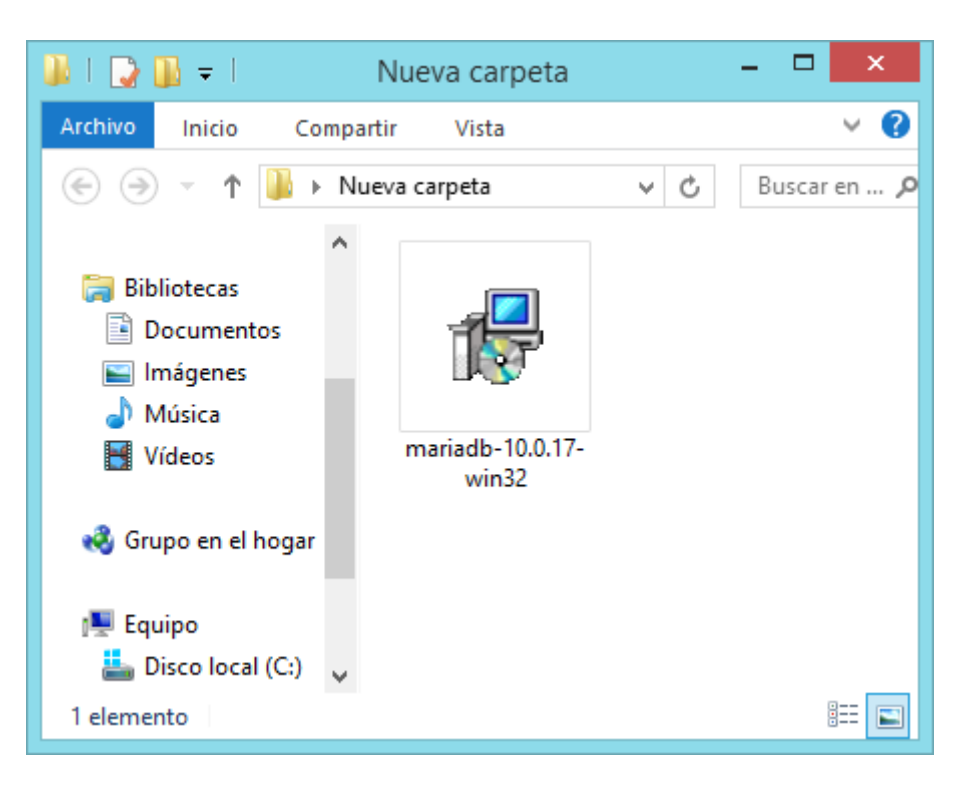

Figura 8. Instalador MARIADB

Clik en next.

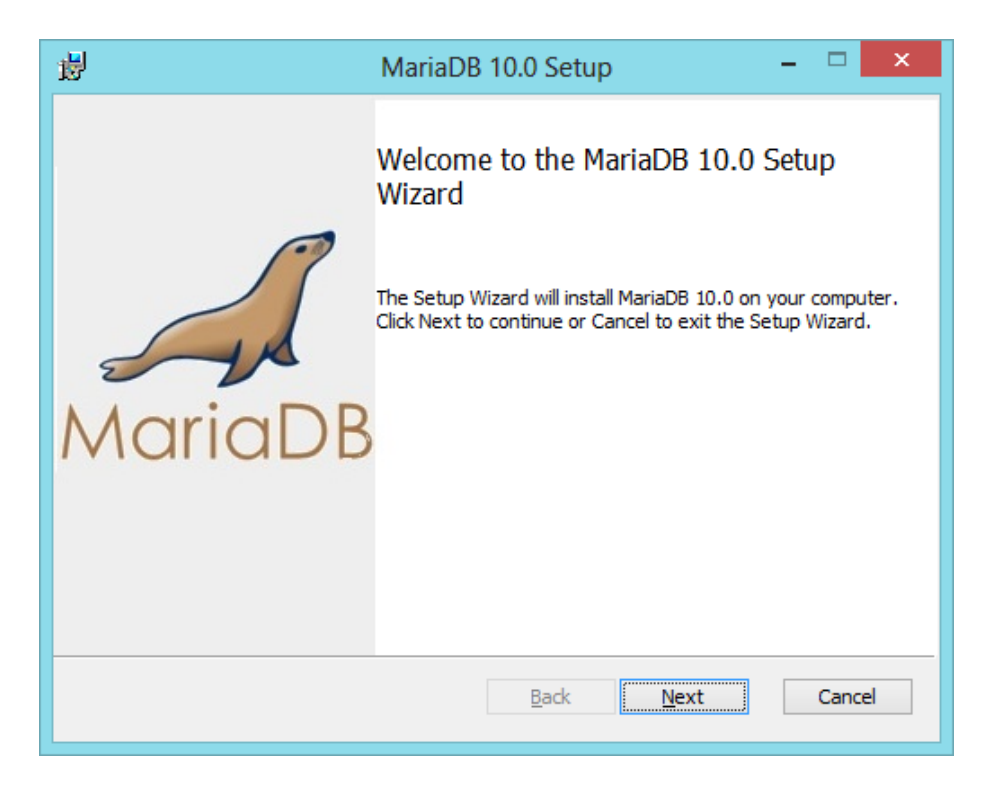

Figura 9. Wizard instalador

Aceptar los términos y click en next.

| 闄 | MariaDB 10.0 Setup                                                                                                    | -                    |      | ×  |
|---|----------------------------------------------------------------------------------------------------|----------------------|------|----|
| E | nd-User License Agreement<br>Please read the following license agreement carefully                                                                                                    | M                    | aria |    |
|   | GNU GENERAL PUBLIC LICENSE                                                                                                    |                      |      | ^  |
|   | Version 2, June 1991                                                                                                    |                      |      |    |
|   | Copyright (C) 1989, 1991 Free Software Foundation, Inc. 59 Ten<br>Place - Suite 330, Boston, MA 02111-1307, USA Everyone is p<br>to copy and distribute verbatim copies of this license document,<br>changing it is not allowed. | nple<br>ermit<br>but | ted  |    |
|   | Preamble                                                                                                    |                      |      |    |
|   | The licenses for most software are designed to take away your t                                                                                                    | freed                | nm   | ~  |
| [ | ✓]I accept the terms in the License Agreement                                                                                                    |                      |      |    |
|   | <u>P</u> rint <u>B</u> ack <u>N</u> ext                                                                                                    |                      | Cano | el |

Figura 10. Aceptar términos de licencia

Seleccionar los componentes que desee instalar.

| 岁 MariaDB 10.0 Setup                                                                                                    | HariaDB 10.0 Setup - 🗆 🗙                                                                           |  |  |  |  |  |
|----------------------------------------------------------------------------------------------------|----------------------------------------------------------------------------------------------------|--|--|--|--|--|
| Custom Setup<br>Select the way you want features to be installed.                                                                                                    | MariaDB                                                                                            |  |  |  |  |  |
| Click the icons in the tree below to change the way features will be installed.                                                                                                    |                                                                                                    |  |  |  |  |  |
| Install server         Install server         Insta | ver<br>re requires 173MB on<br>drive. It has 2 of 2<br>es selected. The<br>es require 38MB on your |  |  |  |  |  |
| Location: C:\Program Files (x86)\MariaDB 10.0\                                                                                                    | Browse                                                                                             |  |  |  |  |  |
| Re <u>s</u> et Disk <u>U</u> sage <u>B</u> ack                                                                                                    | Next Cancel                                                                                        |  |  |  |  |  |

Figura 11. Seleccionar componentes

Ingresar las contraseñas para la BDD.

| 岁 User settings                                                                                                    | - 🗆 🗙   |  |  |  |  |
|----------------------------------------------------------------------------------------------------|---------|--|--|--|--|
| Default instance properties<br>MariaDB 10.0 database configuration                                                                                                    | MariaDB |  |  |  |  |
| Modify password for database user 'root' New root password: Confirm: Enter new root password Confirm: Retype the password Enable access from remote machines for 'root' user Create An Anonymous Account |         |  |  |  |  |
| This option will create an anonymous account on this server.                                                                                                    |         |  |  |  |  |
| Please note: this setting can lead to insecure systems.                                                                                                    |         |  |  |  |  |
| Use UTF8 as default server's character set                                                                                                    |         |  |  |  |  |
| <u>B</u> ack <u>N</u> ext                                                                                                    | Cancel  |  |  |  |  |

Figura 12. Contraseñas de BDD

Ingresar el nombre del servicio, puerto y tamaño de buffer.

| <b>B</b>                                                                  | Database settings                           | _ 🗆 🗙     |
|---------------------------------------------------------------------------|---------------------------------------------|-----------|
| Default instance prope<br>MariaDB 10.0 database co                        | rties<br>nfiguration                        | MariaDB   |
| ✓ Install as service<br>Service Name: MyS                                 | QL                                          |           |
| Enable networking     TCP port: 330                                       | 7                                           |           |
| Optimize for transaction (Uses transactional storag Buffer pool size: 754 | ns<br>e engine and "strict" SQL mode)<br>MB |           |
|                                                                           | <u>B</u> ack <u>N</u> ex                    | xt Cancel |

Figura 13. Configuración BDD

Clik en Install.

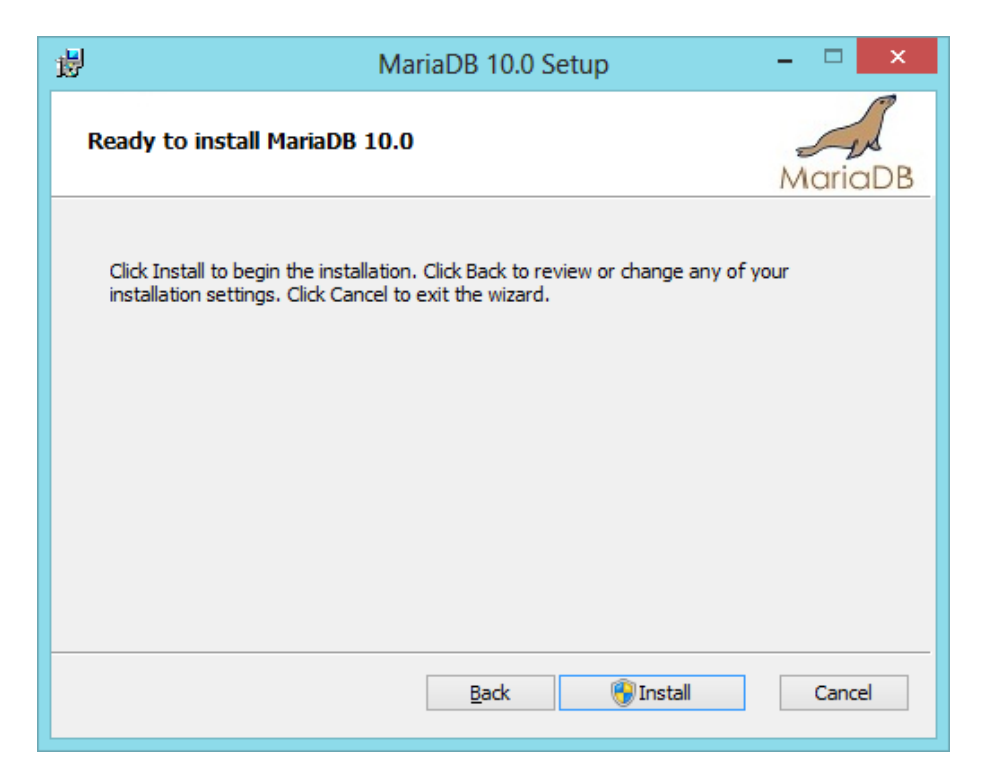

Figura 14. Instalar BDD

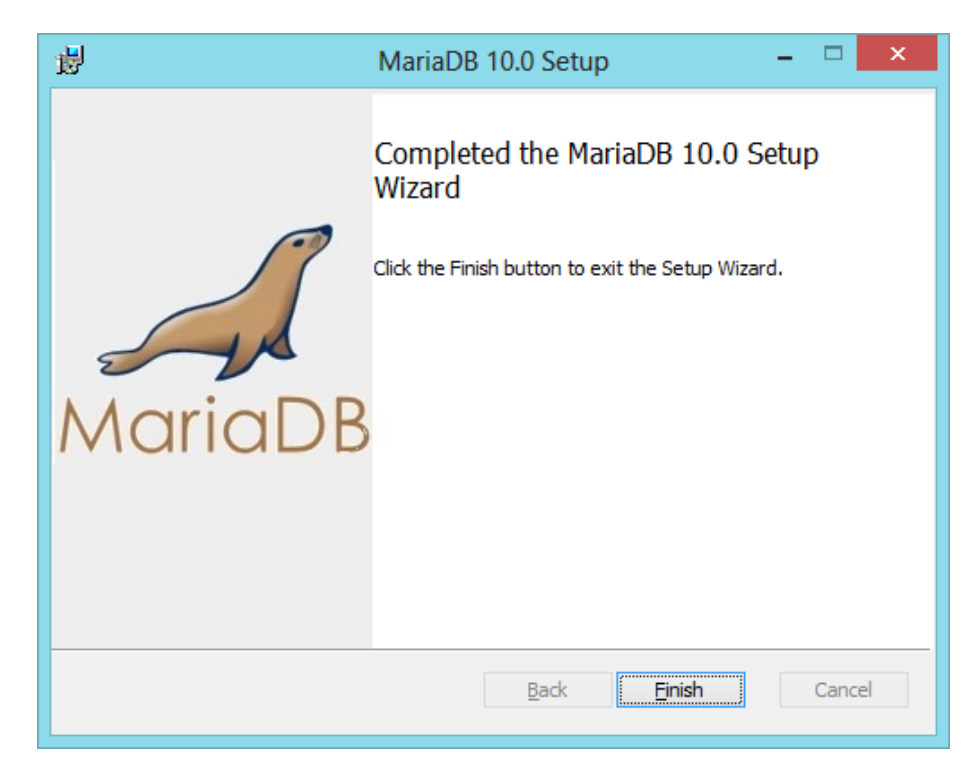

Instalación completa.

Figura 15. Instalación completa

Ejecutar HEIDISQL que se instala automáticamente junto con el servidor de BDD Mariadb.

| <b>B</b>              | Administrador de sesiones ? ×                                                                                                    |
|-----------------------|----------------------------------------------------------------------------------------------------|
| Nombre de la sesión 🔺 | New here? In order to connect to a server, you have to create a so called "session" at first. Just click the "New" button on the bottom left to create your first session.Give it a friendly name (e.g. "Local DB server") so you'll recall it the next time you start HeidiSQL.           Importar archivo de ajustes |
| Nueva 😽 Guardar       | Borrar Abrir Cancelar Más 🔽                                                                                                    |

Figura 16. HeidiSql

Se muestra el icono de la base de datos MYSQL, esto es porque al momento de instalar WAMP se instaló la base de datos. Para utilizar la base de datos MARIADB es necesario ingresar las credenciales de mariadb, es decir, se debe ingresar la contraseña y el puerto de ejecución de MARIADB. Estas credenciales se los ingreso al momento de la instalación de la base de datos

| ۲                     | Administrador de sesiones | ; ? ×                         |
|-----------------------|---------------------------|-------------------------------|
| Nombre de la sesión 🔺 | 🥜 Ajustes 🥜 A             | vanzado 🚺 Estadísticas        |
| 🙀 kichwaweb *         | Tipo de red:              | MySQL (TCP/IP) V              |
|                       | Nombre del host / l       | P: 127.0.0.1                  |
|                       |                           | Pedir credenciales            |
|                       |                           | Usar autenticación de Winc    |
|                       | Usuario:                  | root                          |
|                       | Contraseña:               | •••••                         |
|                       | Puerto:                   | 3307                          |
|                       |                           | Protocolo cliente/servidor    |
|                       | Bases de datos:           | Separadas por punto y cor 🔻   |
|                       | Comentario:               | base de datos de<br>kichwaweb |
| Nueva 🔻 Guardar       | Borrar Abrir              | Cancelar Más 🔽                |

Figura 17. Ingresar datos

Guardar modificaciones.

| ш.                                  | Administrador de sesiones                                                  | ? ×         |
|-------------------------------------|----------------------------------------------------------------------------|-------------|
| Nombre de la sesión 🔺 📡 kichwaweb * | Ajustes Avanzado 🖬 Estado<br>Tipo de red: MySQL (TCP/IP)                   | sticas<br>V |
|                                     | Confirmar                                                                  |             |
| 0                                   | ¿Guardar modificaciones?<br>Los ajustes para "kichwaweb" fueron cambiados. | de Winc     |
|                                     | Sí No Cancelar                                                             | ervidor     |
|                                     | Bases de datos: Separadas por pu                                           | nto y cor 🔻 |
|                                     | Comentario: base de datos de kichwaweb                                     |             |
| Nueva 🛛 Guardar                     | Borrar Abrir Cancelar                                                      | Más 🛛       |

Figura 18. Guardar modificaciones

Se muestra la interfaz de administración de la base de datos MariaDb.

| ۲                                             | kichw                                                                           | aweb\ - Hei     | diSQL 9. | 1.0.4867 | ,      |        |       |      |       | ×      |  |
|-----------------------------------------------|---------------------------------------------------------------------------------|-----------------|----------|----------|--------|--------|-------|------|-------|--------|--|
| Archivo Editar Buscar Her                     | ramientas Ayuda                                                                 |                 |          |          |        |        |       |      | P     | Donate |  |
| 🔎 🕶 🖉 🐚 🖉 ڪ                                   | Ê ⊃ 🚔   🗇 ▼ 🔏 📴 🕒 W W © © ✔ X 🕨 - 🔍 - 🗒 🖟 🏣 🖉 🗛 🖗                               |                 |          |          |        |        |       |      |       |        |  |
| 🧻 Filtro de l 📃 Filtro de 1 🚖                 | / 📑 Host: 127.0.0.1 🕨 Consulta 🗠                                                |                 |          |          |        |        |       |      |       |        |  |
| 4 🚀 kichwaweb                                 | 间 Bases de datos (4) 🌼 Variables 🖊 Estado 🕨 Procesos 📊 Estadísticas de Comandos |                 |          |          |        |        |       |      |       |        |  |
| b inform                                      | Base de datos 🔺                                                                 | Tamaño          | Elem     | Últim    | Tablas | Vistas | Funci | Proc | Dispa | Event  |  |
| P mysqi<br>perfor                             | information_schema                                                              |                 |          |          |        |        |       |      |       |        |  |
| ⊳ 📄 test                                      | i mysql                                                                         |                 |          |          |        |        |       |      |       |        |  |
|                                               | performance_schema                                                              |                 |          |          |        |        |       |      |       |        |  |
|                                               | li li li li li li li li li li li li li l                                        |                 |          |          |        |        |       |      |       |        |  |
|                                               |                                                                                 |                 |          |          |        |        |       |      |       |        |  |
|                                               |                                                                                 |                 |          |          |        |        |       |      |       |        |  |
|                                               |                                                                                 |                 |          |          |        |        |       |      |       |        |  |
|                                               |                                                                                 |                 |          |          |        |        |       |      |       |        |  |
|                                               |                                                                                 |                 |          |          |        |        |       |      |       |        |  |
|                                               |                                                                                 |                 |          |          |        |        |       |      |       |        |  |
|                                               | <                                                                               |                 |          |          |        |        |       |      |       | >      |  |
| 5 /* Juego de caracteres                      | : utf8mb4 */                                                                    |                 |          |          |        |        |       |      |       | ^      |  |
| 7 SHOW VARIABLES;                             |                                                                                 |                 |          |          |        |        |       |      |       |        |  |
| 8 SHOW DATABASES;<br>9 /* Entrando a la sesió | n "kichwaweb" */                                                                |                 |          |          |        |        |       |      |       | ~      |  |
| Connected: 00:01                              | h 🛛 🚀 MariaDB 10.0.17 Act                                                       | ivo durante: 00 | :15 h    |          |        | Prepa  | rado. |      |       | .4     |  |

Figura 19. Administrador BDD

#### 3.3. INSTALACION DE YII FRAMEWORK

Descargar el core del framework del link http://www.yiiframework.com/download/

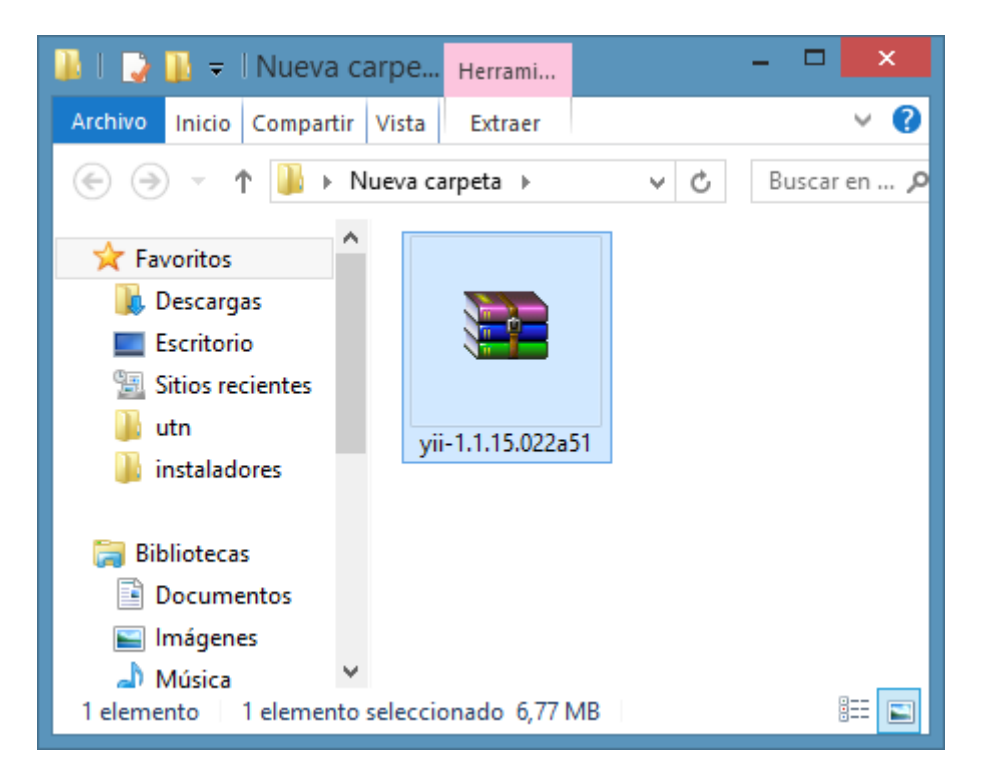

Figura 20. Core YII Framework

Copiar a la carpeta www que se crea cuando se instala WAMP y proceder a descomprimirlo. Es recomendable cambiar de nombre al archivo, un consejo es renombrar al archivo simplemente con **yii.** 

Para ver si yii framework está funcionando correctamente se inicia el servidor WAMP e ingresar a la carpeta yii.

| Iocalhost/yii/      |                      |                  |          |  |  |  |  |  |  |  |  |
|---------------------|----------------------|------------------|----------|--|--|--|--|--|--|--|--|
| Index of /yii       |                      |                  |          |  |  |  |  |  |  |  |  |
| [ICO] <u>Name</u>   | Last modified        | Size Description | <u>n</u> |  |  |  |  |  |  |  |  |
| [DIR] Parent Direct | ory                  | -                |          |  |  |  |  |  |  |  |  |
| [] <u>CHANGELO</u>  | OG 29-Jun-2014 20:24 | 4 145K           |          |  |  |  |  |  |  |  |  |
| [] <u>LICENSE</u>   | 29-Jun-2014 20:24    | 1.6K             |          |  |  |  |  |  |  |  |  |
| [] <u>UPGRADE</u>   | 29-Jun-2014 20:24    | 21K              |          |  |  |  |  |  |  |  |  |
| [DIR] demos/        | 29-Jun-2014 20:24    | + -              |          |  |  |  |  |  |  |  |  |
| [DIR] requirements  | / 29-Jun-2014 20:24  | + -              |          |  |  |  |  |  |  |  |  |

Figura 21. Corriendo YII

Consta de las siguientes propiedades:

• ChangeLog: Log del framework

Figura 22. Changelog YII

• LICENCE: Terminos de la licencia.

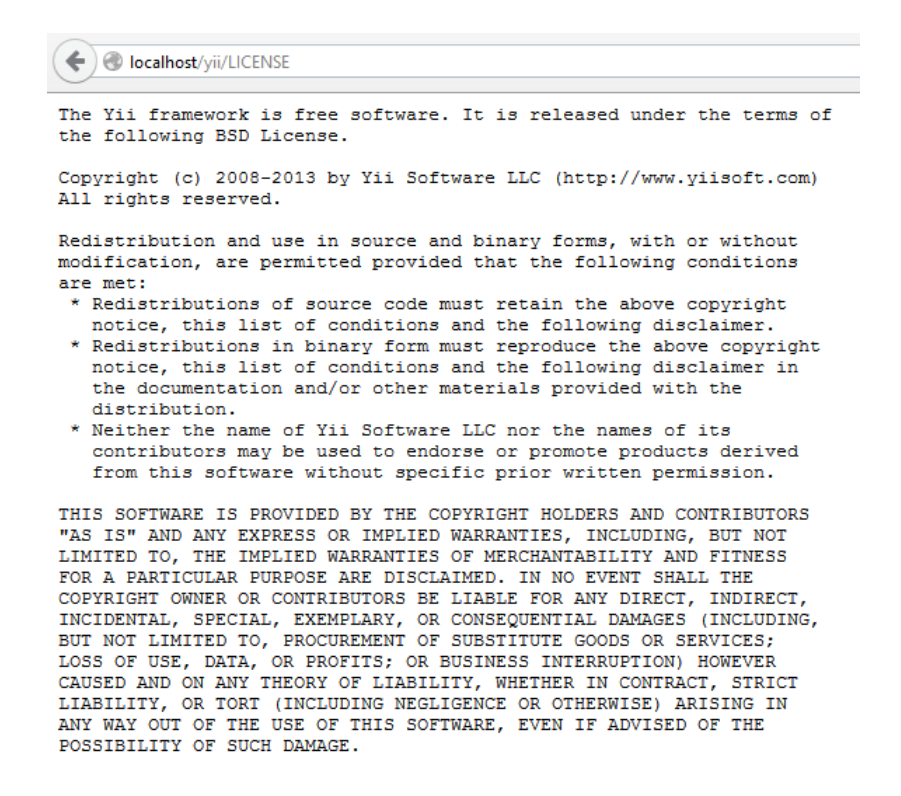

#### Figura 23. Términos de licencia YII

#### UPGRADE: Concejos para actualizar el framework.

| Socalhost/yii/UPGRADE                                                                                                    | C ⊲ G                                  | Q Buscar                                             | ☆      |
|----------------------------------------------------------------------------------------------------|----------------------------------------|------------------------------------------------------|--------|
| Upgrading Instructions for Yii Framework v1.1.15                                                                                                    |                                        |                                                      |        |
| !!!IMPORTANT!!!                                                                                                    |                                        |                                                      |        |
| The following upgrading instructions are cumulative. That is,<br>if you want to upgrade from version A to version C and there is<br>version B between A and C, you need to following the instructions<br>for both A and B.                                                                   |                                        |                                                      |        |
| General upgrade instructions                                                                                                    |                                        |                                                      |        |
| <ul> <li>Make a backup.</li> <li>Clean up your 'assets' folder.</li> <li>Replace 'framework' dir wich the new one or point GIT to a fresh<br/>release and update.</li> <li>Check if everything is OK, if not &amp;C" revert from backup and post<br/>issues to Yii issue tracker.</li> </ul> |                                        |                                                      |        |
| Upgrading from v1.1.14                                                                                                    |                                        |                                                      |        |
| Upgrading from v1.1.13                                                                                                    |                                        |                                                      |        |
| <ul> <li>CActiveRecord::count() now respects group by and having. If your code<br/>on ignoring it your application may break and should be updated.</li> </ul>                                                                                                    | relied                                 |                                                      |        |
| <ul> <li>Vendors: phlymail's Net_IDNA was replaced by PEAR Net IDNA2. The latt.<br/>In case your code relies on bundled phlymail's Net_IDNA you should ch.</li> </ul>                                                                                                    | er library is bet<br>ange it a bit. Ol | ter maintained than the f<br>d way of encoding IDNs: | ormer. |
| require_once(Yii::getPathOfAlias('system.vendors.idna_convert').D<br>\$idnaConvert=new idna_convert();<br>\$result=\$idnaConvert->encode(\$value);                                                                                                    | IRECTORY_SEPARATO                      | R.'idna_convert.class.php                            | ');    |
| New:                                                                                                    |                                        |                                                      |        |
| require_once(Yii::getPathOfAlias('system.vendors.Net_IDNA2.Net').;<br>\$idna=new Net_IDNA2();<br>\$result=\$idna=>encode(\$value);                                                                                                    | DIRECTORY_SEPARAT                      | OR.'IDNA2.php');                                     |        |

Figura 24. Actualización YII

• DEMOS: Algunos ejemplos de muestra utilizando el framework

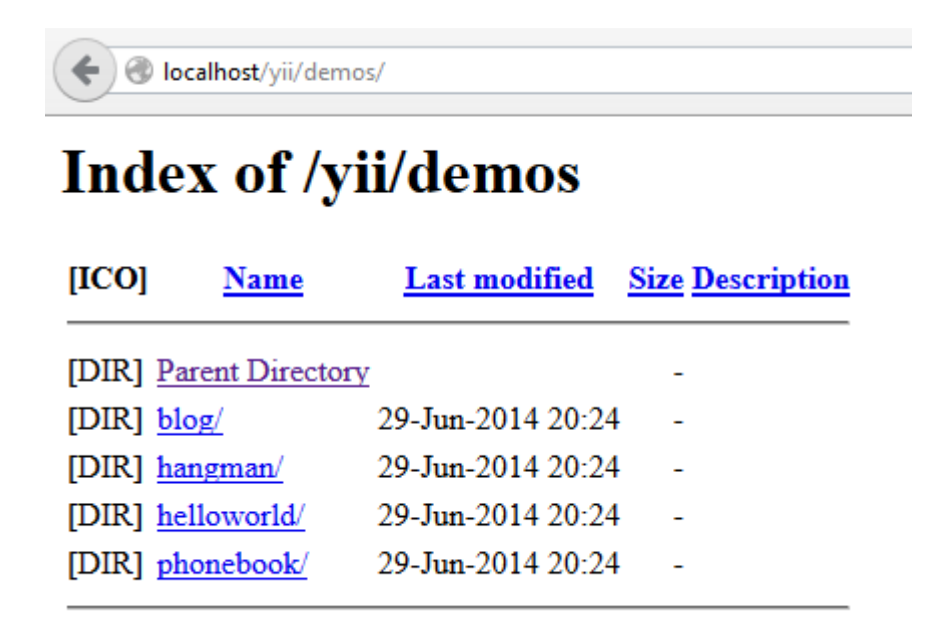

Figura 25. Demos del framework

• Requirements: Es uno de los archivos más importantes debido a que en ésta se muestran todos los requerimientos necesarios para su buen funcionamiento.

Para que yii framework sea compatible o se pueda utilizar con la base de datos MARIADB, debe de aprobar un requerimiento conocido como: **Extensión PDO MySQL** como se muestra en la figura:

### Verificación de requerimientos de Yii

#### Descripción

Este script verifica que la configuración de su servidor cumpla con los requerimientos para poder ejecutar aplicaciones Web Yii. El mismo verifica que el servidor este corriendo una versión adecuada de PHP, que las extensiones PHP necesarias hayan sido cargadas y que las configuraciones del archivo php.ini sean correctas.

#### Conclusión

La configuración de su servidor satisface los requerimientos mínimos de Yii. Por favor preste atención a las advertencias listadas en el cuadro más abajo si su aplicación utiliza alguna de esas características.

#### Detalles

| Nombre                                                                                | Resultado | Requerido por                                                                                      | Memo                                                                              |
|---------------------------------------------------------------------------------------|-----------|----------------------------------------------------------------------------------------------------|-----------------------------------------------------------------------------------|
| Versión PHP                                                                           | Paso      | <u>Yii Framework</u>                                                                               | Requiere PHP 5.1.0 o superior                                                     |
| variable de \$_SERVER                                                                 | Paso      | <u>Yii Framework</u>                                                                               |                                                                                   |
| Extensión Reflection                                                                  | Paso      | <u>Yii Framework</u>                                                                               |                                                                                   |
| Extensión PCRE                                                                        | Paso      | <u>Yii Framework</u>                                                                               |                                                                                   |
| Extensión SPL                                                                         | Paso      | <u>Yii Framework</u>                                                                               |                                                                                   |
| Extensión DOM                                                                         | Paso      | CHtmlPurifier, CWsdlGenerator                                                                      |                                                                                   |
| Extensión PDO                                                                         | Paso      | Todas las <u>clases relacionadas con DB</u>                                                        |                                                                                   |
| Extensión PDO SQLite                                                                  | Paso      | Todas las <u>clases relacionadas con DB</u>                                                        | Requerida para base de datos SQLite                                               |
| Extensión PDO MySQL                                                                   | Paso      | Todas las <u>clases relacionadas con DB</u>                                                        | Requerida para base de datos MySQL                                                |
| Extension PDO<br>PostgreSQL                                                           | Fallo     | Todas las <u>clases relacionadas con DB</u>                                                        | Requerida para base de datos<br>PostgreSQL                                        |
| Extensión PDO Oracle                                                                  | Fallo     | Todas las <u>clases relacionadas con DB</u>                                                        | Requerida para base de datos Oracle                                               |
| Extensión PDO MSSQL<br>(pdo_mssql)                                                    | Fallo     | Todas las <u>clases relacionadas con DB</u>                                                        | Requerida para base de datos MSSQL<br>desde MS Windows                            |
| Extensión PDO MSSQL<br>(pdo_dblib)                                                    | Fallo     | Todas las <u>clases relacionadas con DB</u>                                                        | Requerida para base de datos MSSQL<br>desde GNU/Linux u otro UNIX.                |
| Extensión PDO MSSQL<br>( <u>pdo_sqlsrv</u> )                                          | Fallo     | Todas las <u>clases relacionadas con DB</u>                                                        | Requerida para base de datos MSSQL<br>con el manejador provisto por<br>Microsoft. |
| Extensión Memcache                                                                    | Fallo     | <u>CMemCache</u>                                                                                   |                                                                                   |
| Extensión APC                                                                         | Fallo     | CApcCache                                                                                          |                                                                                   |
| Extensión Mcrypt                                                                      | Fallo     | <u>CSecurityManager</u>                                                                            | Requerida para los métodos encrypt y decrypt                                      |
| Extensión SOAP                                                                        | Fallo     | CWebService, CWebServiceAction                                                                     |                                                                                   |
| Extensión GD con<br>soporte FreeType<br>o extensión<br>ImageMagick con<br>soporte PNG | Paso      | <u>CCaptchaAction</u>                                                                              |                                                                                   |
| Extensión Ctype                                                                       | Paso      | <u>CDateFormatter</u> , <u>CDateTimeParser</u> ,<br><u>CTextHighlighter</u> , <u>CHtmlPurifier</u> |                                                                                   |
| Extensión Fileinfo                                                                    | Fallo     | <u>CFileValidator</u>                                                                              | Requerida para validación de tipos<br>MIME                                        |
|                                                                                       |           |                                                                                                    |                                                                                   |

paso fallo advertencia

Figura 26. Verificación de requerimientos

Abrir una consola

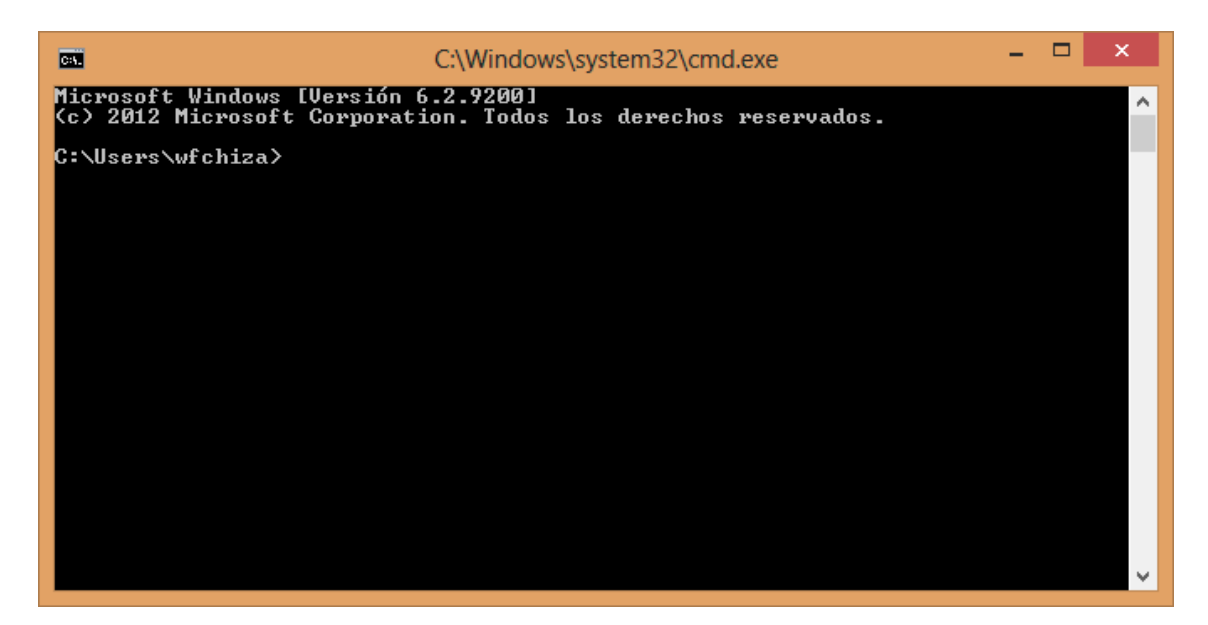

Figura 27. Consola windows

Entrar a la carpeta www de WAMP y ejecutar el siguiente comando:

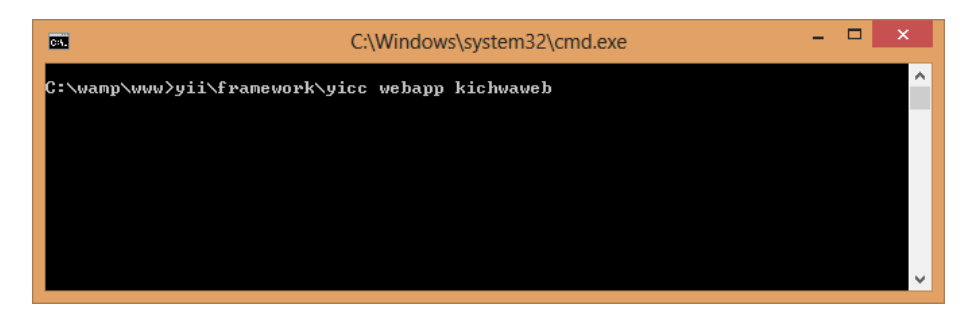

Figura 28. Ruta carpeta WAMP

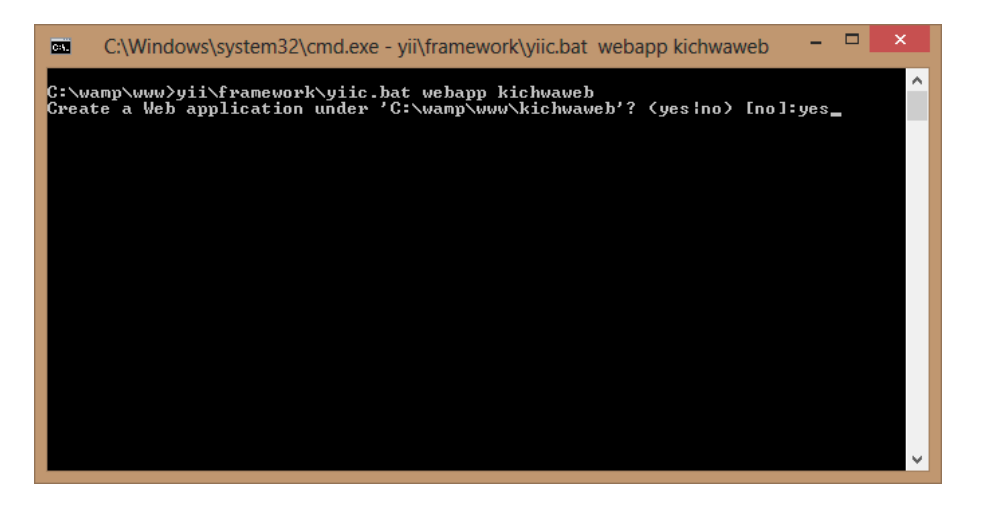

Figura 29. Comando creación nuevo proyecto

Se crean todos los archivos que yii necesita en un directorio con el nombre proporcionado

| C-4.                          | C:\Windows\system32\cmd.exe -                                                                                               | × |
|-------------------------------|----------------------------------------------------------------------------------------------------|---|
| mkdir<br>generate<br>generate | C:/wamp/www/kichwaweb/protected/views/layouts<br>protected/views/layouts/column1.php<br>protected/views/layouts/column2.php | ^ |
| generate<br>mkdir             | protected/views/layouts/main.php<br>C:/wamp/www/kichwaweb/protected/views/site                                              |   |
| generate<br>generate          | protected/views/site/contact.php<br>protected/views/site/error.php                                                          |   |
| generate                      | protected/views/site/index.php<br>protected/views/site/login.php                                                            |   |
| mkdir                         | C:/wamp/www/kichwaweb/protected/views/site/pages<br>protected/views/site/pages/about.php                                    |   |
| generate                      | protected/yiic<br>protected/uic.hat                                                                                         |   |
| generate                      | protected/yiic.php<br>C://usu//usu/tichusueb/themes                                                                         |   |
| mkdir                         | C:/wamp/www/kichwaweb/themes/classic<br>C:/wamp/www/kichwaweb/themes/classic                                                |   |
| generate                      | themes/classic/views/.htaccess                                                                                              |   |
| mkdir                         | C:/wamp/www/kichwaweb/themes/classic/views/site                                                                             |   |
| Unite State                   | C./wamp/www/Richwaweu/Inemes/Classic/Olews/system                                                                           |   |
| four applica                  | ation has been created successfully under C:\Wamp\WWW\RichWaWeb.                                                            |   |
| C:\wamp\www.                  | <b>&gt;</b>                                                                                                    | * |

Figura 30. Proyecto creado

Carpetas del proyecto creado.

| 🚯 I 💽 🚯 👳 I                                                                                                    | kichwaweb –                                                                  | ×            |
|----------------------------------------------------------------------------------------------------|------------------------------------------------------------------------------|--------------|
| Archivo Inicio Co                                                                                                    | ompartir Vista                                                               | ~ <b>(</b> ) |
| 📀 ∋ ▾ ↑ 👪                                                                                                    | → Equipo → Disco local (C:) → wamp → www → kichwaweb v 🖒 Buscar en kichwaweb | Q.           |
| <ul> <li>★ Favoritos</li> <li>↓ Descargas</li> <li>■ Escritorio</li> <li>↓ Sitios recientes</li> <li>↓ transport</li> </ul> | Nombre ▲ issets issets images                                                |              |
| instaladores                                                                                                    | protected     themes     index                                               |              |
| <ul> <li>Bibliotecas</li> <li>Documentos</li> <li>Imágenes</li> <li>Música</li> <li>Vídeos</li> </ul>                       | index-test                                                                   |              |
| 7 elementos                                                                                                    | v <                                                                          | >            |

Figura 31. Carpetas del proyecto

Para ver el proyecto de debe entrara a la URL <u>http://localhost/kichwaweb/</u>

| Solution (kichwaweb/ |                                                                                                    | C Buscar                                                                        | ☆      | é (      | <b>9</b> + | Â | 0 | Z¢ | ) # - | ≡ |
|----------------------|----------------------------------------------------------------------------------------------------|---------------------------------------------------------------------------------|--------|----------|------------|---|---|----|-------|---|
|                      | My Web Application                                                                                                    |                                                                                 |        |          |            |   |   |    |       |   |
|                      | Home About Contact Login                                                                                                    |                                                                                 |        |          |            |   |   |    |       |   |
|                      | Welcome to My Web Application<br>Congratulations! You have successfully created your Yii application.<br>You may change the content of this page by modifying the following two files:<br>• View file: C: \wamp\www.\kichwaweb\protected\views\site\index.<br>• Layout file: C: \wamp\www.\kichwaweb\protected\views\syouts\m<br>For more details on how to further develop this application, please read the g<br>questions. | php<br>tin, php<br><u>coumentation</u> . Feel free to ask in the <u>forum</u> : | should | you have | any        |   |   |    |       |   |
|                      | Copyright @ 2015 by<br>All Rights Re<br>Powered by Yill                                                                                                    | My Company.<br>served.<br>ramework.                                             |        |          |            |   |   |    |       |   |
|                      |                                                                                                    |                                                                                 |        |          |            |   |   |    |       |   |

Figura 32. Página inicial del proyecto

### 3.4. INTEGRACIÓN NETBEANS IDE Y YII FRAMEWORK.

Netbeans ofrece la integración con el framework YII, a cual ayuda significativamente al momento de realizar lo codificación.

| 0                                                        |                                                                               |                                                                                 | Archivo - NetBeans IDE 8.0                                                                                    | -                                                                                                    | Ō ×                                      |
|----------------------------------------------------------|-------------------------------------------------------------------------------|---------------------------------------------------------------------------------|----------------------------------------------------------------------------------------------------|----------------------------------------------------------------------------------------------------|------------------------------------------|
| File Edit View Navigate Source Refactor Re               | Run Debug Profile Team To                                                     | ols Window Help                                                                 |                                                                                                    | Q Search (Ctrl+I)                                                                                                    |                                          |
| Projects × Files Services -     Micro     JavaApplation1 | It config> v • • •                                                            | Apply Diff Patch<br>Add to Favorites<br>Analyze Javadoc<br>Internationalization |                                                                                                    |                                                                                                    | <br><br><br><br><br><br><br><br><br><br> |
| to-page Propriogenii                                     | Java Platforms<br>Ant Variables<br>Libraries<br>My Servers<br>Cloud Providers |                                                                                 | Learn & Discover My NetBeans                                                                                  | What's New Show On Startup 🗹                                                                                                    |                                          |
|                                                          | Rece                                                                          | Templates DTDs and XML Schemas Palette                                          | Install Plugins                                                                                               | Activate Features                                                                                                    |                                          |
| main - Navigator × —                                     |                                                                               | Plugins<br>Options                                                              | Add support for other languages and<br>technologies by installing plugins from the<br>NetBeans Update Center. | NetBears turns on functionality as you use it.<br>Start creating and opening projects and the IDE<br>will just activate the features you need, making<br>your experience quicker and dearner.<br>Alternatively, you can activate features |                                          |
|                                                          | ORACL                                                                         | E                                                                               |                                                                                                    | inelday.<br>في Java-                                                                                                    | ~                                        |
| <no available="" view=""></no>                           | Output ×                                                                      |                                                                                 |                                                                                                    |                                                                                                    | _                                        |
|                                                          |                                                                               |                                                                                 |                                                                                                    | Q                                                                                                    | INS                                      |

Figura 33. Acceso plugins

Buscar el nombre que muestra la figura y hacer click en instalar.

|                  | )         |                              |                         |                  |   | Plugins                                                        | ×  |
|------------------|-----------|------------------------------|-------------------------|------------------|---|----------------------------------------------------------------|----|
|                  | Updates ( | (52) Available Plugins (188) | Downloaded Installed (1 | .4) Settings     | ; |                                                                |    |
| Check for Newest |           |                              |                         |                  |   | Search:                                                        |    |
|                  | Install   | Name                         | Category                | Source           |   | PUD Vii Framework (NetBeens PUDCC)                             |    |
|                  |           | ProGuard Obfuscator Librar   | y Mobility              |                  | ~ | PHP TILFTamework (NetBeans, PHPCC)                             |    |
|                  |           | Visual Mobile Designer       | Mobility                |                  |   |                                                                |    |
|                  |           | Mine Sweeper                 | org.apidesign.d         | . <del>ŵ</del> ŵ |   | m Community Contributed Plugin                                 |    |
|                  |           | HTML UI API                  | org.netbeans.htr        | nl କିଳି          |   | Vertion: 0.8.1                                                 |    |
|                  |           | PHP CS Fixer                 | PHP                     | <b>6</b>         |   | Author phohocouncil junichi11                                  |    |
|                  |           | PHP FuelPHP Framework        | PHP                     | କିଳି             |   | Date: 29/04/14                                                 |    |
|                  |           | phingKing                    | PHP                     | କ୍ଷିଦ୍ଧି         |   | Source: Plugin Portal                                          |    |
|                  |           | PHP Enhancements             | PHP                     | କ୍ରିଲି           |   | Homepage: https://github.com/nbphpcouncil/nb-yii-plugin        |    |
|                  |           | PHP CakePHP Framework        | PHP                     | <b>6</b> 0       |   |                                                                |    |
|                  |           | phpcsmd                      | PHP                     | କିଳି             |   | Plugin Description                                             |    |
|                  | <b>v</b>  | PHP Yii Framework (NetBea    |                         | ซิซิ             |   |                                                                |    |
|                  |           | Php Manual Search            | PHP                     | <b>6</b> 0       |   | Provides support for Yii Framework. Features are followings:   |    |
|                  |           | PhpDocumentor                | PHP                     | କିଳି             |   | Go To Action / Go To View                                      |    |
|                  |           | PHP WordPress Blog/CMS       | PHP                     | କ୍ଷିଦ୍ଧି         |   | Code completion on the view file (\$this means controller)     |    |
|                  |           | PHP Quick Method Jump        | PHP                     | <b>6</b>         |   | <ul> <li>Code completion for the path</li> </ul>               |    |
|                  |           | Exception ID (EID) Generat   | or Productivity         | କ୍ଷିକ୍           |   | <ul> <li>New Yii Project wizard</li> </ul>                     |    |
|                  |           | Scala Lib - Compiler         | Scala                   | କିଳି             |   | <ul> <li>PHPUnit Test Init action</li> </ul>                   |    |
|                  |           | Scala Lib - Scalariform      | Scala                   | <b>6</b>         |   | <ul> <li>Init Action : add file for code completion</li> </ul> |    |
|                  |           | Scala Console                | Scala                   | କିଳି             |   | <ul> <li>Hyperlink navigation to view file</li> </ul>          |    |
|                  |           | Scala Project                | Scala                   | କ୍ଷିଦ୍ଧି         |   |                                                                |    |
|                  |           | Scala SBT Project            | Scala                   | କିଳି             | ~ |                                                                |    |
|                  | Insta     | 1 plugin selected, 73kB      |                         | 00               |   |                                                                |    |
|                  |           |                              |                         |                  |   | Close He                                                       | lp |

Figura 34. Pluging YII framework

Aceptar términos de licencia.

| 0                                                                                                    | NetBeans IDE Installer                                                                                                    | ×        |  |  |  |  |  |  |  |
|----------------------------------------------------------------------------------------------------|----------------------------------------------------------------------------------------------------|----------|--|--|--|--|--|--|--|
| License Agreen<br>Please read all of                                                                                                    | License Agreement<br>Please read all of the following license agreements carefully.                                                                                                    |          |  |  |  |  |  |  |  |
| In order to continue with the installation, you need to agree with all of the license agreements associated with the particular plugins.      |                                                                                                    |          |  |  |  |  |  |  |  |
| Plugins: PHP Yi                                                                                                    | Framework (NetBeans.PHPCC) [0.8.1]                                                                                                    | ~        |  |  |  |  |  |  |  |
| License for Net<br>LICENSE: The (<br>(CDDL), Version<br>(GPL) with "CL/<br>NetBeans softv<br>additional librar<br>by other partie<br>LICENSE: | Beans module:<br>Common Development and Distribution License<br>n 1.0 or the GNU General Public License<br>SSPATH" EXCEPTION govern your use of:<br>vare. NetBeans software also makes use of<br>ies made available for use and distribution<br>s, including open-source projects. | ^        |  |  |  |  |  |  |  |
| ✓ Laccept the                                                                                                    | e terms in all of the license agreements.                                                                                                    | <b>×</b> |  |  |  |  |  |  |  |

Figura 35. Licencia YII

Configuración del framework

| 0                                                               |                                        | Arch                        | ivo - NetBeans IDE 8.                                   | 0                                                               |            | -                                                                                                    | ð ×     |
|-----------------------------------------------------------------|----------------------------------------|-----------------------------|---------------------------------------------------------|-----------------------------------------------------------------|------------|----------------------------------------------------------------------------------------------------|---------|
| File Edit View Navigate Source Refactor Run                     | Debug Profile Team Tools Wind          | ow Help                     |                                                         |                                                                 |            | Q Search (Ctrl+I)                                                                                                    |         |
| Projects X Files Services - S                                   | nfig> v v Apply<br>Start Page × Add to | Diff Patch<br>Favorites     |                                                         |                                                                 |            |                                                                                                    | < → ▼ □ |
| Archivo     Archivo     JavaApplcation1     Gen     BhpProject1 | Analyz                                 | e Javadoc<br>ationalization |                                                         |                                                                 |            |                                                                                                    | ^       |
| Computer Property                                               | Ant Va                                 | atforms<br>riables          | Learn & Discover                                        | My NetBeans                                                     | What's New | Show On Startup 🖌                                                                                                    |         |
|                                                                 | My Servers<br>Cloud                    | es<br>s<br>Providers        |                                                         |                                                                 |            |                                                                                                    |         |
|                                                                 | Rece DTDs a<br>Palette                 | ates<br>and XML Schemas     | Install Plugins                                         | 1                                                               | - 1        | Activate Features                                                                                                    |         |
|                                                                 | Plugin                                 | 5                           | Add support for<br>technologies by i<br>NetBeans Update | other languages and<br>installing plugins from the<br>e Center. |            | NetBeans turns on functionality as you use it.<br>Start creating and opening projects and the IDE<br>will just activate the features you need, making<br>your experience mickes and cleaner. |         |
| main - Navigator × —                                            | <u>1</u>                               |                             |                                                         |                                                                 |            | Alternatively, you can activate features<br>manually.                                                                                                    |         |
|                                                                 | ORACLE                                 |                             |                                                         |                                                                 |            | 👙 Java                                                                                                    | ×       |
| 0                                                               | Jutput ×                               |                             |                                                         |                                                                 |            |                                                                                                    | -       |
| <no available="" view=""></no>                                  |                                        |                             |                                                         |                                                                 |            |                                                                                                    |         |
|                                                                 |                                        |                             |                                                         |                                                                 |            |                                                                                                    |         |
|                                                                 |                                        |                             |                                                         |                                                                 |            |                                                                                                    | TNS     |

Figura 36. Acceso opciones de IDE

Seleccionar la ruta que muestra el archivo.

| O Options                                                                                                    | ×                        |
|----------------------------------------------------------------------------------------------------|--------------------------|
| ا الله الله الله الله الله الله الله ال                                                                                                    | <b>Q</b> Filter (Ctrl+F) |
| General     Editor     Fonts & Colors     Keymap     Java     PHP     C/C++     Team     Appearance     Miscellaneous         General     Debugging     Annotations     Code     Analysis     Hudson     Frameworks & Tools         ApiGen     atoum     yil script:     C: (AppServ \www.\yili\framework\yili.c,php | Browse                   |
| Export Import OK Apply O                                                                                                    | Cancel Help              |

Figura 37. Ruta core YII

### 3.5. CREACIÓN DE LA BASE DE DATOS

Ingresar los datos.

| 🐵 Administ                | trador de sesiones   | ? ×                                         |
|---------------------------|----------------------|---------------------------------------------|
| Nombre de la sesión 🔺     | 🤌 Ajustes 🌽 Av       | anzado 💼 Estadísticas                       |
| ₩ kichwaweb<br>₩ practica | Tipo de red:         | MySQL (TCP/IP) V                            |
| 📡 bdd_kichawaweb *        | Nombre del host / IP | : 127.0.0.1                                 |
|                           |                      | Pedir credenciales                          |
|                           |                      | Usar autenticación de Winc                  |
|                           | Usuario:             | root                                        |
|                           | Contraseña:          | •••••                                       |
|                           | Puerto:              | 3307                                        |
|                           |                      | Protocolo cliente/servidor                  |
|                           | Bases de datos:      | Separadas por punto y cor 🔻                 |
|                           | Comentario:          | base de datos de la<br>aplicacion kichwaweb |
| Nueva  Guardar Borrar     | Abrir                | Cancelar Más 💌                              |

Figura 38. Interfaz administrador BDD

|                                                                                                    |                             |             |            | bdd_ki       | hawawe    | b∖ - Hei  | idiSQL 9 | 9.1.0.486 | 7     |                    | - 8   |
|----------------------------------------------------------------------------------------------------|-----------------------------|-------------|------------|--------------|-----------|-----------|----------|-----------|-------|--------------------|-------|
| Archivo Editar Buscar Herramien                                                                                            | tas Ayuda                   | 0.0 4       | V          |              | ua h 🕞    |           | -2 1     | 0         |       |                    | 🥬 Don |
|                                                                                                    | - 2 G G O N N               |             |            |              | 10 💥 🗹    | UX (UX    | ,        | ω         |       |                    |       |
| I Filtro de base Filtro de table                                                                                           | Host: 127.0.0.1 P Cor       | nsulta 👘    |            |              |           |           |          |           |       |                    |       |
| bdd_kichawaweb                                                                                                    | 🔲 Bases de datos (6) 🤯      | Variables 🔗 | 🗧 Estado 📘 | Procesos     | Estadísti | cas de Co | mandos   |           |       |                    |       |
| kichwa                                                                                                    | Base de datos 🔺             | Tamaño      | Elem (     | Últim Tablas | Vistas    | Funci     | Proc     | Dispa     | Event | Collation predeter |       |
| mysal                                                                                                    | information_schema          |             |            |              |           |           |          |           |       |                    |       |
| performance s                                                                                                    | 🔲 kichwa                    |             |            |              |           |           |          |           |       |                    |       |
| practica                                                                                                    | i mysql                     |             |            |              |           |           |          |           |       |                    |       |
| ⊳ 📄 test                                                                                                    | performance_schema          |             |            |              |           |           |          |           |       |                    |       |
|                                                                                                    | practica                    |             |            |              |           |           |          |           |       |                    |       |
|                                                                                                    | test                        |             |            |              |           |           |          |           |       |                    |       |
|                                                                                                    |                             |             |            |              |           |           |          |           |       |                    |       |
| 5 /* Juego de caracteres: utf<br>6 SHON STATUS;<br>7 SHON VARIABLES;<br>8 SHON DATABASES;<br>9 /* Entrando a la sesión "bd | 8mb4 */<br>d_kichawaweb" */ |             |            |              |           |           |          |           |       |                    |       |
|                                                                                                    |                             |             |            |              |           |           |          |           |       |                    |       |

Figura 39. Administración del servidor MariaDb

| Crear                          |                         | n                                     | nueva          |          |            |          | ba          | ase        |           |             |                         | de            |            | datos.   |
|--------------------------------|-------------------------|---------------------------------------|----------------|----------|------------|----------|-------------|------------|-----------|-------------|-------------------------|---------------|------------|----------|
| ۲                              |                         |                                       |                |          | bdd_ki     | chawaw   | eb∖ - He    | eidiSQL !  | 9.1.0.486 | 57          |                         |               |            | - 0 ×    |
| Archivo Edita                  | ır Buscar Herramientas  | Ayuda                                 |                |          |            |          |             |            |           |             |                         |               |            | Ҏ Donate |
| 🖉 👻 🌌 🗍                        | 🗅 💼 🤉 🚔 🛛 🗲 🕶           | 🛃 🗟 😭 😣 🕷                             | INOOV:         | 🗙 🕨 - 🖻  | - 🗎 🖻      | iii ba 🛛 | 2 🔺 🕷       | : P ;      | 8         |             |                         |               |            |          |
| Filtro de base                 | 🧮 Filtro de tabla 🚖 📲   | 11 Host: 127.0.0.1                    | Consulta 🔤     |          |            |          |             |            |           |             |                         |               |            |          |
| a 🚀 bdd_kichav                 | Vanah                   | · · · · · · · · · · · · · · · · · · · | Variables 🔗    | Estado 🕨 | Procesos i | Estadís  | ticas de Co | omandos    |           |             |                         |               |            |          |
| informat                       | t , Editar              | Alt+Enter                             | Tamaño         | Elono Ú  | tim Tablar | Victor   | Funci       | Droc       | Dices     | Event       | Collation produtor      |               |            |          |
| kichwa                         | Suprimir                |                                       | na             | Lien U   |            | Vistas   | Tunci       |            | Dispa     | Lvent       | conation predeter       |               |            |          |
| ⊳ 📄 mysql                      | Vaciar tabla(s)         | Shift+Del                             |                |          |            |          |             |            |           |             |                         |               |            |          |
| performation                   | ٤> Ejecutar rutina(s)   |                                       |                |          |            |          |             |            |           |             |                         |               |            |          |
| b in test                      | Crear nuevo             |                                       | Base de datos  |          |            |          |             |            |           |             |                         |               |            |          |
|                                | Limpiar filtro en pe    | stana de datos                        | Tabla          |          |            |          |             |            |           |             |                         |               |            |          |
|                                | Exportar base de da     | itos como SQL                         | Copia de tabia | 3        |            |          |             |            |           |             |                         |               |            |          |
|                                | 🥟 Mantenimiento         |                                       | Putina almaco  | cheer    |            |          |             |            |           |             |                         |               |            |          |
|                                | Buscar texto en sen     | vidor Shift+Ctrl+F                    | Disparador     | inaua    |            |          |             |            |           |             |                         |               |            |          |
|                                | Editor masivo de ta     | iblas                                 | Evento         |          |            |          |             |            |           |             |                         |               |            |          |
|                                | Expandir todo           | l                                     | Evento         |          |            |          |             |            |           |             |                         |               |            |          |
|                                | Replegar todo           |                                       |                |          |            |          |             |            |           |             |                         |               |            |          |
|                                | Opciones de estilo      | del árbol 🔹 🕨                         |                |          |            |          |             |            |           |             |                         |               |            |          |
|                                | lmprimir                | Ctrl+P                                |                |          |            |          |             |            |           |             |                         |               |            |          |
|                                | 🤹 Recargar              | F5                                    |                |          |            |          |             |            |           |             |                         |               |            |          |
|                                | Desconectar             |                                       |                |          |            |          |             |            |           |             |                         |               |            |          |
|                                |                         |                                       | -              |          |            |          |             |            |           |             |                         |               |            |          |
|                                |                         |                                       |                |          |            |          |             |            |           |             |                         |               |            |          |
|                                |                         |                                       |                |          |            |          |             |            |           |             |                         |               |            |          |
|                                |                         |                                       |                |          |            |          |             |            |           |             |                         |               |            |          |
|                                |                         |                                       |                |          |            |          |             |            |           |             |                         |               |            |          |
|                                |                         |                                       |                |          |            |          |             |            |           |             |                         |               |            |          |
| E (8 70000 da                  |                         | 4.87                                  |                |          |            |          |             |            |           |             |                         |               |            |          |
| 6 SHOW STATUS                  | s;                      | ·+ ·/                                 |                |          |            |          |             |            |           |             |                         |               |            | ^        |
| 7 SHOW VARIAE<br>8 SHOW DATABA | BLES;<br>ASES:          |                                       |                |          |            |          |             |            |           |             |                         |               |            |          |
| 9 /* Entrando                  | o a la sesión "bdd_k    | ichawaweb" */                         |                |          |            |          |             |            |           |             |                         |               |            | ~        |
| Crear una nueva b              | oase de datos en blanco |                                       |                |          |            | 0        | Connected   | l: 00:00 h | 🚀 Mar     | riaDB 10.0. | 17 Activo durante: 11 c | lías, 07:34 h | Preparado. |          |

Figura 40. Creación base de datos

| Crear base de datos ×                                                            |                         |                            |                         |              |  |  |  |  |  |
|----------------------------------------------------------------------------------|-------------------------|----------------------------|-------------------------|--------------|--|--|--|--|--|
| <u>N</u> ombre:<br>Collation:                                                    | bdd_kichw<br>latin1_swe | aweb                       |                         | ~            |  |  |  |  |  |
|                                                                                  | Predetermi              | nado del servid<br>Aceptar | or: latin1_s<br>Cancela | swedi:<br>ar |  |  |  |  |  |
| Aceptar Cancelar<br>Código CREATE:<br>CREATE DATABASE `bdd_kichwaweb` /*!40100 C |                         |                            |                         |              |  |  |  |  |  |

Figura 41. Nombre de la BDD

Cargar el script y se muestra las tabas después de ejecutar el script sql.

| 10                                             |            |                                       |               |                      | bdd_kichawawe       | b\bdd_kichwaw | eb\ - HeidiS | QL 9.1.0.4867     |                                | -           | ð ×      |
|------------------------------------------------|------------|---------------------------------------|---------------|----------------------|---------------------|---------------|--------------|-------------------|--------------------------------|-------------|----------|
| Archivo Editar Buscar                          | Herramient | tas Ayuda                             |               |                      |                     |               |              |                   |                                |             | Ҏ Donate |
| 🔎 🕶 🎤 🕒 💼 🤤                                    | ) 👌 🤹      | 🝷 🍰 📑 😡                               | NNO           | $\odot \checkmark X$ | 🕨 + 🛤 <b>-</b> 🗎 🖉  | ት 🋬 🖉 🔼 🗟     | e ; 🛛        |                   |                                |             |          |
| 🗐 Filtro de base 🥅 Filtro d                    | de tabla 🚖 | Host: 127.0.0.1                       | 📄 Base de     | datos: bdd_kic       | :hwaweb 🕨 Consulta  | -             |              |                   |                                |             |          |
| 4 💓 bdd_kichawaweb                             |            | Nombre 🔺                              | Filas         | Tamaño               | Creado              | Actualizado   | Motor        | Comentario        | Tipo                           |             |          |
| a 🔊 bdd_kichwaweb                              | 272,0 KiB  | t archivos                            | 0             | 32,0 KiB             | 2015-06-25 21:20:54 |               | InnoDB       |                   | Table                          |             |          |
| t_archivos                                     | 32,0 KiB   | t contenidos                          | 0             | 32,0 KiB             | 2015-06-25 21:20:54 |               | InnoDB       |                   | Table                          |             |          |
| t_contenidos                                   | 32,0 KiB   | t_cursos                              | 0             | 16,0 KiB             | 2015-06-25 21:20:54 |               | InnoDB       |                   | Table                          |             |          |
| t_cursos                                       | 16,0 KiB   | t_diccionario                         | 0             | 16,0 KiB             | 2015-06-25 21:20:55 |               | InnoDB       |                   | Table                          |             |          |
| t_diccionario                                  | 16,0 KiB   | t paises                              | 0             | 16,0 KiB             | 2015-06-25 21:20:55 |               | InnoDB       |                   | Table                          |             |          |
| t_paises                                       | 16,0 KiB   | t_preguntas                           | 0             | 32,0 KiB             | 2015-06-25 21:20:56 |               | InnoDB       |                   | Table                          |             |          |
| t_preguntas                                    | 32,0 KiB   | t_roles                               | 0             | 16,0 KiB             | 2015-06-25 21:20:57 |               | InnoDB       |                   | Table                          |             |          |
| t_roles                                        | 16,0 KiB   | t_subtemas                            | 0             | 32,0 KiB             | 2015-06-25 21:20:57 |               | InnoDB       |                   | Table                          |             |          |
| t_subtemas                                     | 32,0 KiB   | t_temas                               | 0             | 32,0 KiB             | 2015-06-25 21:20:57 |               | InnoDB       |                   | Table                          |             |          |
| t_temas                                        | 32,0 KiB   | t_usuarios                            | 0             | 48,0 KiB             | 2015-06-25 21:20:58 |               | InnoDB       |                   | Table                          |             |          |
| t_usuarios                                     | 48,0 KiB   |                                       |               |                      |                     |               |              |                   |                                |             |          |
| information_sc                                 |            |                                       |               |                      |                     |               |              |                   |                                |             |          |
| kichwa                                         |            |                                       |               |                      |                     |               |              |                   |                                |             |          |
| mysql                                          |            |                                       |               |                      |                     |               |              |                   |                                |             |          |
| b i performance_s                              |            |                                       |               |                      |                     |               |              |                   |                                |             |          |
| practica                                       |            |                                       |               |                      |                     |               |              |                   |                                |             |          |
| test                                           |            |                                       |               |                      |                     |               |              |                   |                                |             |          |
|                                                |            |                                       |               |                      |                     |               |              |                   |                                |             |          |
|                                                |            |                                       |               |                      |                     |               |              |                   |                                |             |          |
|                                                |            |                                       |               |                      |                     |               |              |                   |                                |             |          |
|                                                |            |                                       |               |                      |                     |               |              |                   |                                |             |          |
|                                                |            |                                       |               |                      |                     |               |              |                   |                                |             |          |
|                                                |            |                                       |               |                      |                     |               |              |                   |                                |             |          |
|                                                |            |                                       |               |                      |                     |               |              |                   |                                |             |          |
|                                                |            |                                       |               |                      |                     |               |              |                   |                                |             |          |
| 12 SHOW TABLE STATUS                           | FROM `bdd  | kichwaweb`;                           |               |                      |                     |               |              |                   |                                |             | ^        |
| 13 SHOW FUNCTION STAT<br>14 SHOW PROCEDURE STA | US WHERE   | Db'='bdd_kichwawe<br>Db`='bdd_kichwaw | eb';<br>veb': |                      |                     |               |              |                   |                                |             |          |
| 15 SHOW TRIGGERS FROM                          | `bdd_kich  | waweb`;                               | ···· ,        |                      |                     |               |              |                   |                                |             |          |
| 16 SHOW EVENTS FROM                            | bdd_kichwa | aweb`;                                |               |                      |                     |               |              |                   |                                |             | ~        |
|                                                |            |                                       |               |                      |                     | Connected     | 00-00 h      | AariaDB 10.0.17 A | ctivo durante: 11 días 07:37 h | e Preparado |          |

Figura 42. Tablas de la BDD

#### 3.6. CREAR NUEVO PROYECTO CON EL IDE NETBEANS

|       |                                                     |                        |                            |                                                                          | ultimo - NetBe               | ans IDE 8.0.1                           |                                                    |            | -                                                                                                    | o ×                               |
|-------|-----------------------------------------------------|------------------------|----------------------------|--------------------------------------------------------------------------|------------------------------|-----------------------------------------|----------------------------------------------------|------------|----------------------------------------------------------------------------------------------------|-----------------------------------|
| File  | Edit View Navigate Sour                             | ce Refactor Run De     | bug Pr                     | ofile Team Tools Window Help                                             |                              |                                         |                                                    |            | Q Search (Ctrl+I)                                                                                                    |                                   |
| 2     | New Project                                         | Ctrl+Mayús+N           |                            | 🔽 ڬ - 🏗 👕 🕨 - 🌇 - 🌗                                                      |                              |                                         |                                                    |            |                                                                                                    |                                   |
| 2     | New File                                            | Ctrl+N                 | t Page                     | x                                                                        |                              |                                         |                                                    |            |                                                                                                    | $\leftrightarrow \bullet \bullet$ |
| 2     | Open Project<br>Open Recent Project                 | Ctrl+Mayús+O           | , rige                     |                                                                          |                              |                                         |                                                    |            |                                                                                                    |                                   |
|       | Close Project (ultimo)<br>Close Other Projects      |                        |                            | 😵 <u>NetBeans</u> IDE                                                    | Lear                         | m & Discover                            | My NetBeans                                        | What's New | Show On Startup 🖌                                                                                                    |                                   |
|       | Close All Projects<br>Open File<br>Open Recent File | 1                      |                            | My NetBeans                                                              |                              |                                         |                                                    |            |                                                                                                    |                                   |
|       | Project Groups<br>Project Properties (ultimo)       |                        | _                          | Recent Projects                                                          |                              | Install Plugins                         |                                                    |            | Activate Features                                                                                                    |                                   |
|       | Import Project<br>Export Project                    | 1                      | ><br>                      |                                                                          |                              | Add support for o<br>technologies by in | other languages and<br>Installing plugins from the |            | NetBeans turns on functionality as you use it.<br>Start creating and opening projects and the IDE                                                |                                   |
|       | Save<br>Save As<br>Save All                         | Ctrl+S<br>Ctrl+Mayús+S |                            | <no project="" recent=""></no>                                           |                              | Netbeans optiate                        | e Gender.                                          |            | vin just activate die readines you need, making<br>your experience quicker and cleaner.<br>Alternatively, you can activate features<br>manually. |                                   |
|       | Page Setup<br>Print<br>Print to HTML                | Ctrl+Alt+Mayús+P       |                            | ORACLE                                                                   |                              |                                         |                                                    |            | لان<br>این Java                                                                                                    |                                   |
|       | Exit                                                |                        | ut X                       | HTTP Server Monitor Notifications                                        | Git Repository Browse        | ar l                                    |                                                    |            |                                                                                                    | _                                 |
|       |                                                     | kic                    | hwa - C:                   | wamp/www.kichwa × Yii Framework × u                                      | ltimo - C: \Users\wfchiza\Do | cuments WetBeans                        | Projects\ultimo ×                                  |            |                                                                                                    |                                   |
|       |                                                     |                        | New Id<br>Result<br>Show c | : 23aB4d6bB4001d2125fdf5<br>: FORCED<br>hanges in [Search History] or as | 0fb6cb080e35b04a4            |                                         |                                                    |            |                                                                                                    | ^                                 |
|       |                                                     |                        | ==[IDE                     | ]== 22-jun-2015 22:43:03 Pushing                                         | - ultimo finished.           |                                         |                                                    |            |                                                                                                    |                                   |
| Filte | ers: 🔲 🐼 🔞                                          |                        | <                          |                                                                          |                              |                                         |                                                    |            |                                                                                                    | >                                 |
|       |                                                     |                        |                            |                                                                          |                              |                                         |                                                    |            | 2                                                                                                    |                                   |

Figura 43. Creación nuevo proyeto

Seguir los pasos de creación del proyeto y se muestran las carpetas del nuevo proyecto.

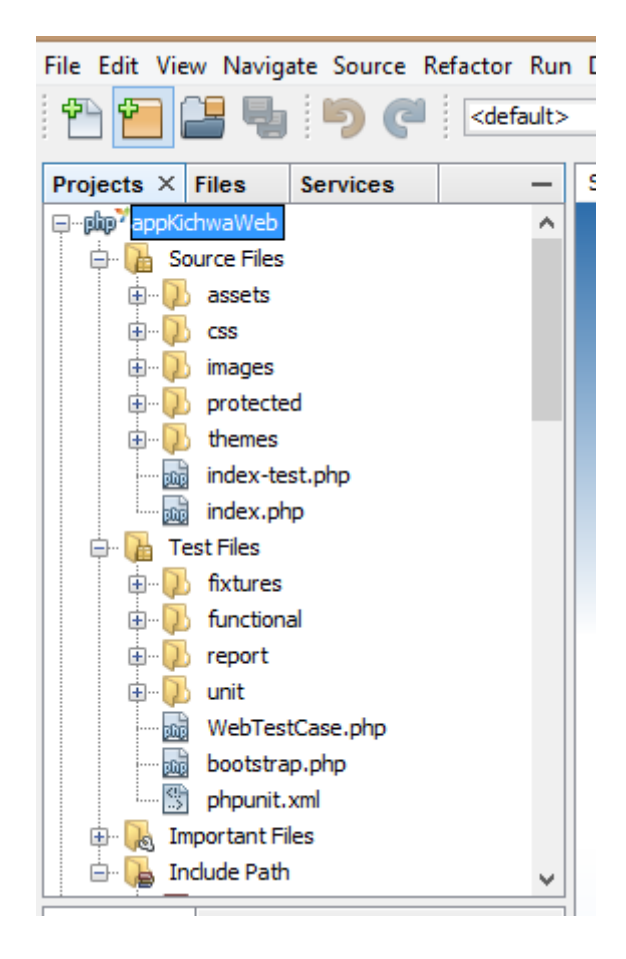

Figura 44. Carpetas del proyecto

Conexión con la base de datos

El archivo main .php de la ruta appKichwaWeb => protected=>config, se realiza la conexión a la base de datos MariaBD de la siguiente manera:

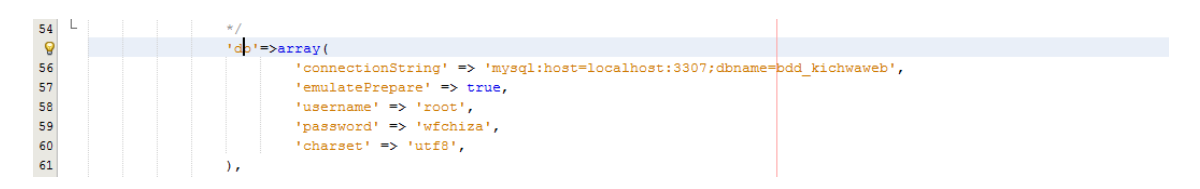

Figura 45. Conexión BDD

Habilitar gii

YII Framework ofrece una extensión para crear los formularios de cada clase y los métodos CRUD.

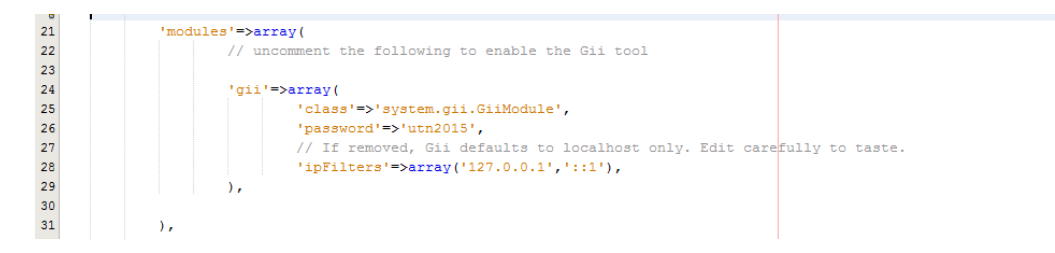

#### Figura 46. Habilitar GII

Acceder a la url <u>http://localhost/appKichwaWeb/index.php?r=gii/default/login</u> para el acceso a gii.

| Gii - Login Generator 🛛 🗙 🕂                                                                                                    |                       |              |                                                                 |     |   |                         |                   |   |          | - 8 | × |
|----------------------------------------------------------------------------------------------------|-----------------------|--------------|-----------------------------------------------------------------|-----|---|-------------------------|-------------------|---|----------|-----|---|
| Contemporary Contemporary Conte | p?r=gii/default/login |              |                                                                 | ☆ 自 | D | ∔ â                     | 4 0               | z | <b>9</b> | ₩ - | ≡ |
|                                                                                                    | yii code generator    |              |                                                                 |     |   | <u>help</u>   <u>we</u> | bapp   <u>vii</u> |   |          |     |   |
|                                                                                                    |                       | Pleas        | e enter your password                                           |     |   |                         |                   |   |          |     |   |
|                                                                                                    |                       |              |                                                                 |     |   |                         |                   |   |          |     |   |
|                                                                                                    |                       | Bound        | vereit hu VII Framewark                                         |     |   |                         |                   |   |          |     |   |
|                                                                                                    |                       | Pow<br>A pro | rerea by <u>in Framework</u><br>duct of <u>Yii Software LLC</u> |     |   |                         |                   |   |          |     |   |

Figura 47. Login GII

Se muestra la siguiente página.

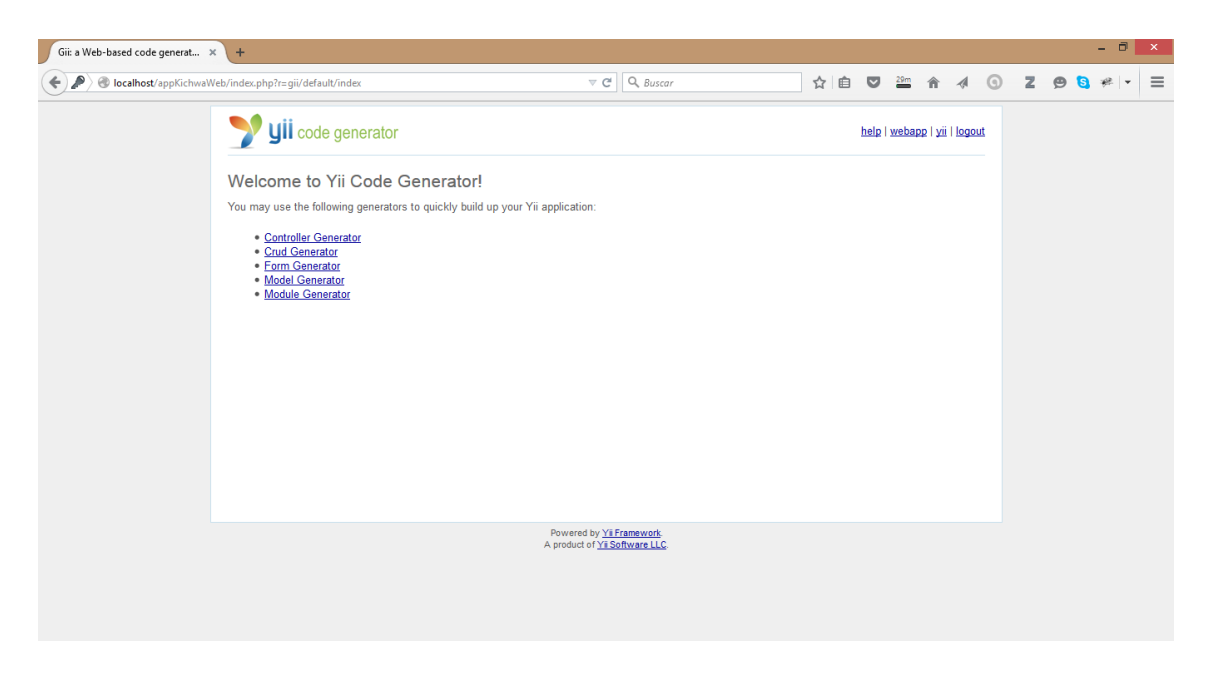

Figura 48. Página inicial de GII

Creación de los modelos a partir de cada tabla de la Base de Datos.

| calhost/appKichwaWeb/index.php?r=gii/model/index | ▼ C Q Buscar ☆ 自 🛛 🏭 合 🛷 🕤 Z 😕 🧕 #                                         |
|--------------------------------------------------|----------------------------------------------------------------------------|
| <b>yii</b> code ge                               | inerator help i webapp i yii i logout                                      |
| Generators                                       | Model Generator                                                            |
| Controller Generator                             | This generator generates a model class for the specified database table.   |
| Crud Generator                                   | Calderally and environd Officient the Mathematical Solar in a Stationer    |
| Form Generator<br>Model Generator                | Fields with * are required. Click on the nightighted fields to eait them.  |
| Module Generator                                 | Database Connection *                                                      |
|                                                  | db                                                                         |
|                                                  | Table Prefix                                                               |
|                                                  | [empty]                                                                    |
|                                                  | Table Name -                                                               |
|                                                  |                                                                            |
|                                                  | MOUNT Class This is the name of the model class to be generated            |
|                                                  | (e.g. Post, Comment). It is case-sensitive.                                |
|                                                  | base Uass<br>CActiveRecord                                                 |
|                                                  | Model Path *                                                               |
|                                                  | application.models                                                         |
|                                                  | Build Relations                                                            |
|                                                  | Use Column Comments as Attribute Labels                                    |
|                                                  | Code Template *                                                            |
|                                                  | default (C:\wamp\www\vii\framework\qii\generators\model\templates\default) |

Figura 49. Creación de modelos

Creación del crud. Se crea el CRUD a partir de cada clase modelo creado anteriormente.

| Gii - Crud Generator × +                                                                                           |                                                                                                    |   |          |        |                            |      |   |   |   |     | -   | ٦     | × |
|----------------------------------------------------------------------------------------------------|----------------------------------------------------------------------------------------------------|---|----------|--------|----------------------------|------|---|---|---|-----|-----|-------|---|
| 🗲 🕘 localhost/appKichwaWeb/index.php?r=gii/crud/index                                                              | ∀ C ] Q, Buscar                                                                                                    | ☆ | Ê        | ◙      | 15m                        | î    | 4 | 9 | z | 9 ( | 3 * | e   + | ≡ |
| 🄰 yii code ge                                                                                                    | enerator                                                                                                    | t | help   y | webapı | e   <u>vii</u>   <u>lo</u> | qout |   |   |   |     |     |       |   |
| Generators<br>Controler: Generator<br>Crud. Generator<br>Form. Generator<br>Module. Generator<br>Module. Generator | Crud Generator This generator generates a controller and views that implement CRUD operations for the specified data model. Fields with * are required. Click on the highlighted fields to edit them. Model Class * Controller ID * Base Controller Class * Controller Code Template * default (ClwampiwwwylthTameworkigiligenerators/cruditemplates/default) Preview |   |          |        |                            |      |   |   |   |     |     |       |   |
|                                                                                                    | Powered by <u>YII Framework</u><br>A product of <u>YII Software LLC</u> .                                                                                                    |   |          |        |                            |      |   |   |   |     |     |       |   |

Figura 50. Creación del CRUD

#### Probando el crud

| APP KICHWA WEB - TUsuarios × +                                                                                                    |                                                         |                                                         |                                                    | - 0 ×         |
|----------------------------------------------------------------------------------------------------|---------------------------------------------------------|---------------------------------------------------------|----------------------------------------------------|---------------|
| Contemp Contemp Contem | r=tUsuarios                                             | ⊽ C <sup>e</sup> Q, Buscar                              | ☆ 自 ♥ 🎬 斎 🛷                                        | ③ Z ❷ § ≉ ⊦ ≡ |
|                                                                                                    | APP KICHWA WEB                                          |                                                         |                                                    |               |
|                                                                                                    | Home About Contact Logout (admin)<br>Home » Tusuarioses |                                                         | _                                                  |               |
|                                                                                                    | Tusuarioses<br>No results found.                        |                                                         | Operations<br>Create TUsuarios<br>Manage TUsuarios |               |
|                                                                                                    |                                                         | Copyright © 2015 by My Company.<br>All Rights Reserved. |                                                    |               |
|                                                                                                    |                                                         | Powered by <u>Yii Framework</u> .                       |                                                    |               |
|                                                                                                    |                                                         |                                                         |                                                    |               |

Figura 51. CRUD del modelo

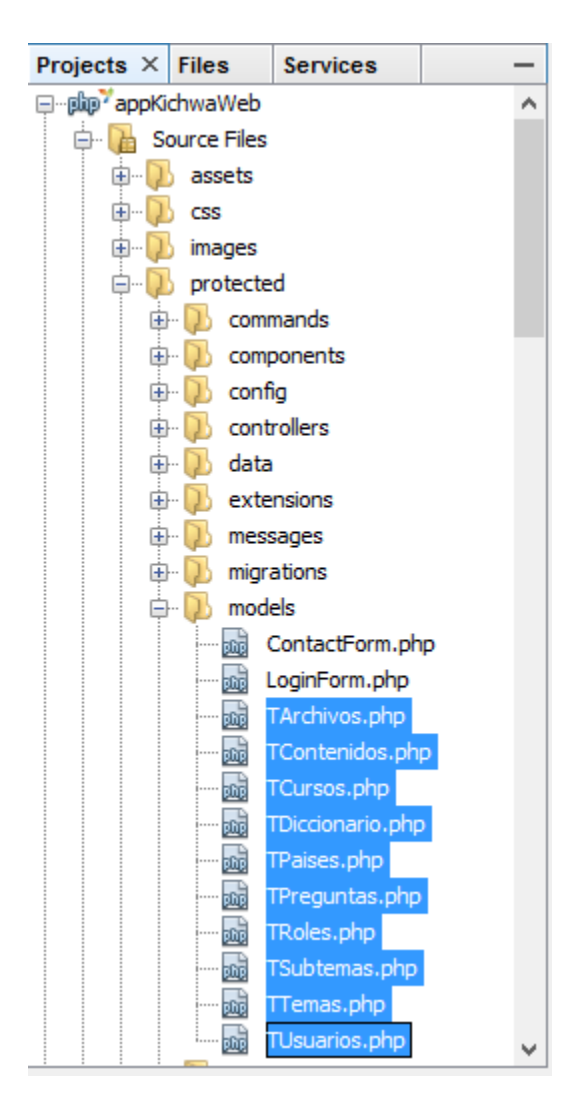

Figura 52. Modelos de la aplicación

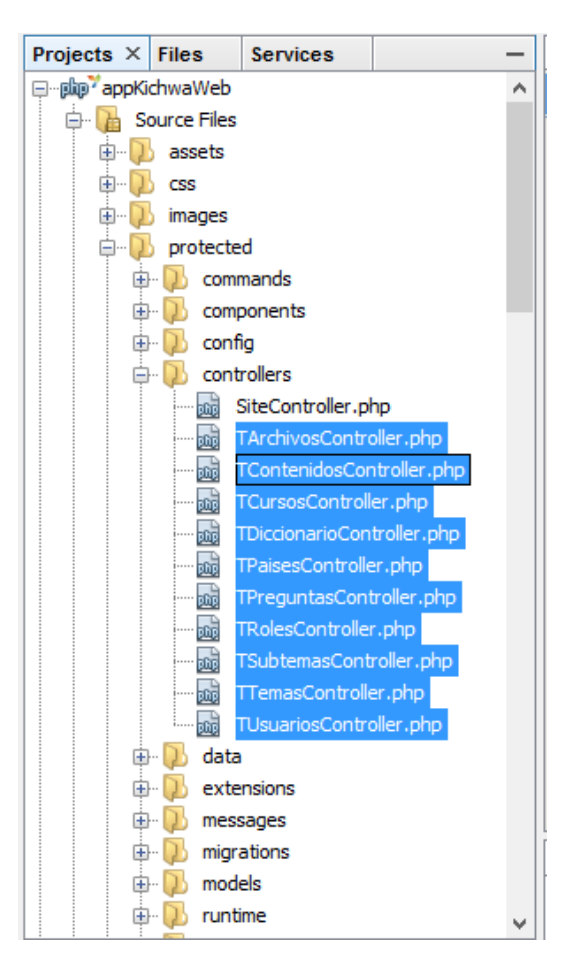

Figura 53. Controladores de la aplicación

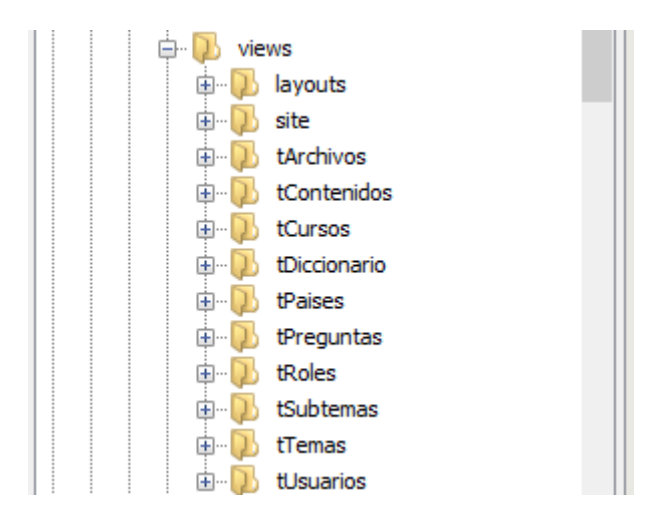

Figura 54. Vistas de la aplicación

Todas estas clases las genera automáticamente la extensión GII.

#### 3.7. SCRIPT BASE DE DATOS.

\_\_ \_\_\_\_ 127.0.0.1 -- Host: -- Versión del servidor: 10.0.17-MariaDB - mariadb.org binary distribution Win32 -- SO del servidor: -- HeidiSQL Versión: 9.1.0.4867 \_\_ \_\_\_\_\_ --------- Volcando estructura de base de datos para bdd kichwaweb CREATE DATABASE IF NOT EXISTS `bdd kichwaweb` /\*!40100 DEFAULT CHARACTER SET latin1 \*/; USE `bdd kichwaweb`; -- Volcando estructura para tabla bdd kichwaweb.t archivos **CREATE TABLE IF NOT EXISTS** `t archivos` ( `IDARCHIVO` int(11) NOT NULL AUTO INCREMENT, `IDUSUARIO` int(11) DEFAULT NULL, `TITULOARCHIVO` varchar(100) NOT NULL, `RUTAARCHIVO` **varchar(100) NOT NULL,** DESCRIPCION varchar(100) DEFAULT NULL, PRIMARY KEY (`IDARCHIVO`), **KEY** `FK REFERENCE 6` (`IDUSUARIO`), CONSTRAINT `FK REFERENCE 6` FOREIGN KEY (`IDUSUARIO`) REFERENCES `t usuarios` (`IDUSUARIO`) ) ENGINE=InnoDB **DEFAULT** CHARSET=latin1; -- Volcando estructura para tabla bdd kichwaweb.t cursos **CREATE TABLE IF NOT EXISTS** `t cursos` ( `IDCURSO` int(11) NOT NULL AUTO INCREMENT, `CURSO` varchar(100) NOT NULL, PRIMARY KEY (`IDCURSO`) ) ENGINE=InnoDB **DEFAULT** CHARSET=latin1; -- Volcando estructura para tabla bdd kichwaweb.t diccionario **CREATE TABLE IF NOT EXISTS** `t\_diccionario` ( `IDPALABRA` int(11) NOT NULL AUTO\_INCREMENT, `PALABRAKICHWA` varchar(100) NOT NULL, `RUTAIMAGEN` varchar(200) NOT NULL, `SIGNIFICADOESP` **varchar(**100) **DEFAULT NULL,** `COMENTARIO` varchar(100) DEFAULT NULL, PRIMARY KEY (`IDPALABRA`) ) ENGINE=InnoDB **DEFAULT** CHARSET=latin1; -- Volcando estructura para tabla bdd kichwaweb.t diccionariovisual CREATE TABLE IF NOT EXISTS `t diccionariovisual` ( `IDPALABRA` int(11) NOT NULL AUTO INCREMENT, `ID GRUPO` int(11) DEFAULT NULL, `PALABRAKICHWA` varchar(100) NOT NULL, `RUTAIMAGEN` varchar(200) NOT NULL, `SIGNIFICADOESP` varchar(100) DEFAULT NULL, `COMENTARIO` varchar(100) DEFAULT NULL, PRIMARY KEY (`IDPALABRA`) ) ENGINE=InnoDB **DEFAULT** CHARSET=latin1;

```
-- Volcando estructura para tabla bdd kichwaweb.t paises
CREATE TABLE IF NOT EXISTS `t_paises` (
	`IDPAIS` int(11) NOT NULL AUTO_INCREMENT,
  `NOMBREPAIS` varchar(50) DEFAULT NULL,
PRIMARY KEY (`IDPAIS`)
) ENGINE=InnoDB DEFAULT CHARSET=latin1;
-- Volcando estructura para tabla bdd kichwaweb.t preguntas
CREATE TABLE IF NOT EXISTS `t_preguntas` (
`ID PREGUNTA` int(11) NOT NULL AUTO INCREMENT,
  `IDTEMA` int(11) NOT NULL,
  `NOMBREPREGUNTA` varchar(50) NOT NULL,
  `PREGUNTA` varchar(500) NOT NULL,
  `OPCION1` varchar(50) NOT NULL,
`OPCION2` varchar(50) NOT NULL,
`OPCION3` varchar(50) NOT NULL,
  `RESPUESTA` varchar(50) NOT NULL,
  PRIMARY KEY (`ID PREGUNTA`),
  KEY `FK REFERENCE 7` (`IDTEMA`),
  CONSTRAINT `FK REFERENCE 7` FOREIGN KEY (`IDTEMA`) REFERENCES
`t temas` (`IDTEMA`)
) ENGINE=InnoDB DEFAULT CHARSET=latin1;
-- Volcando estructura para tabla bdd kichwaweb.t roles
CREATE TABLE IF NOT EXISTS `t roles` (
  `IDROL` int(11) NOT NULL AUTO INCREMENT,
  `NOMBREROL` varchar(50) NOT NULL,
  PRIMARY KEY (`IDROL`)
) ENGINE=InnoDB DEFAULT CHARSET=latin1;
-- Volcando estructura para tabla bdd kichwaweb.t subtemas
CREATE TABLE IF NOT EXISTS `t subtemas` (
  `IDSUBTEMA` int(11) NOT NULL AUTO INCREMENT,
  `IDTEMA` int(11) NOT NULL,
  `SUBTEMAKICHWA` varchar(50) NOT NULL,
  `SUBTEMAESP` varchar(50) NOT NULL,
  `INTRODUCCIONKICHWA` varchar(2000) NOT NULL,
  `INTRODUCCIONESP` varchar(2000) NOT NULL,
  `RUTAIMAGEN1` varchar(200) DEFAULT NULL,
  CONTENIDO varchar (3000) NOT NULL,
  `VOCABULARIO` varchar(2000) NOT NULL,
  PRIMARY KEY (`IDSUBTEMA`),
  KEY `FK REFERENCE 3` (`IDTEMA`),
  CONSTRAINT `FK REFERENCE 3` FOREIGN KEY (`IDTEMA`) REFERENCES
`t temas` (`IDTEMA`)
) ENGINE=InnoDB DEFAULT CHARSET=latin1;
```

```
-- Volcando estructura para tabla bdd_kichwaweb.t_grupo

CREATE TABLE IF NOT EXISTS `t_grupo` (

`ID_GRUPO` int(11) NOT NULL AUTO_INCREMENT,

`GRUPO_KICHWA` varchar(100) NOT NULL,

`GRUPO_ESP` varchar(100) NOT NULL,

PRIMARY KEY (`ID_GRUPO`)

) ENGINE=InnoDB DEFAULT CHARSET=latin1;
```

```
-- Volcando estructura para tabla bdd kichwaweb.t temas
CREATE TABLE IF NOT EXISTS `t temas` (
  `IDTEMA` int(11) NOT NULL AUTO INCREMENT,
  `IDCURSO` int(11) DEFAULT NULL,
  `TEMAKICHWA` varchar(50) NOT NULL,
  `TEMAESP` varchar(50) NOT NULL,
  PRIMARY KEY (`IDTEMA`),
  KEY `FK REFERENCE 5` (`IDCURSO`),
 CONSTRAINT `FK REFERENCE 5` FOREIGN KEY (`IDCURSO`) REFERENCES
`t cursos` (`IDCURSO`)
) ENGINE=InnoDB DEFAULT CHARSET=latin1;
-- Volcando estructura para tabla bdd kichwaweb.t usuarios
CREATE TABLE IF NOT EXISTS `t usuarios` (
  `IDUSUARIO` int(11) NOT NULL AUTO INCREMENT,
  `IDROL` int(11) DEFAULT NULL,
`IDPAIS` int(11) DEFAULT NULL,
  NOMBRES varchar(100) NOT NULL,
  `APELLIDOS` varchar(100) NOT NULL,
  `CORREO` varchar(100) NOT NULL,
  `USUARIO` varchar(100) NOT NULL,
  CLAVE varchar(50) NOT NULL,
  PRIMARY KEY (`IDUSUARIO`),
 KEY `FK_REFERENCE_1` (`IDROL`),
KEY `FK_REFERENCE_2` (`IDPAIS`),
 CONSTRAINT `FK REFERENCE 1` FOREIGN KEY (`IDROL`) REFERENCES
`t roles` (`IDROL`),
 CONSTRAINT `FK REFERENCE 2` FOREIGN KEY (`IDPAIS`) REFERENCES
`t paises` (`IDPAIS`)
) ENGINE=InnoDB DEFAULT CHARSET=latin1;
```